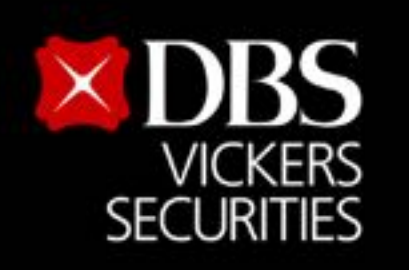

Live more,

Bank less

# คู่มือการเขา **Streaming** ผ่านระบบ 2FA

2FA คือ การล็อกอินโดยใช้ 2 ปัจจัย (two-factor authentication) ประกอบ กันในการเข้าสู่ระบบ

- 1. Something you have เช่น เบอร์มือถือ
- 2. Something you know เช่น User ID, Password หรือ PIN Code

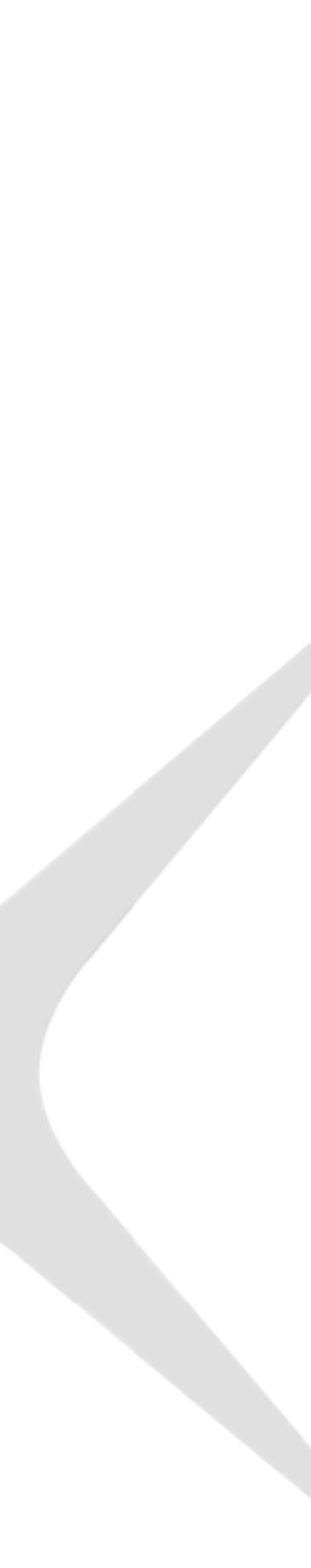

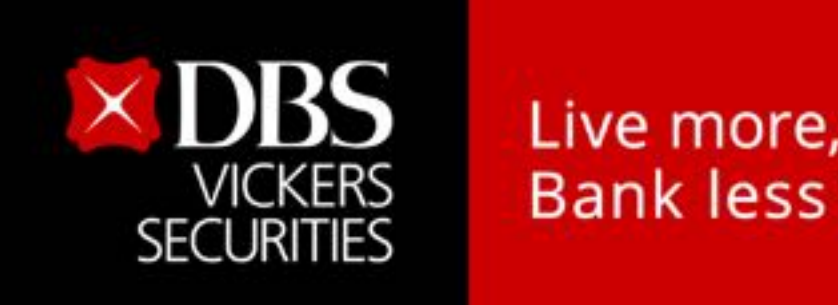

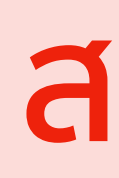

#### เตรียมตัวก่อนใช้งาน

#### ขั้นตอนการยืนยันตัวตนด้วยโทรศัพท์มือถือ

ขั้นตอนการแก้ไขเบอร์โทรศัพท์มือถือในระบบได้ด้วยตัวเอง

<u>ขั้นตอนการ Login เข้าเว็บไซต์ด้วย 2FA</u>

- A. <u>วิธีล็อกอินด้วย Streaming Token</u>
- B. <u>วิธีล็อกอินด้วย QR Code</u>
- C. <u>วิธีล็อกอินด้วย SMS OTP</u>

#### สารบัญ

| <br>6 - |
|---------|
|         |
|         |
|         |

10 - 11

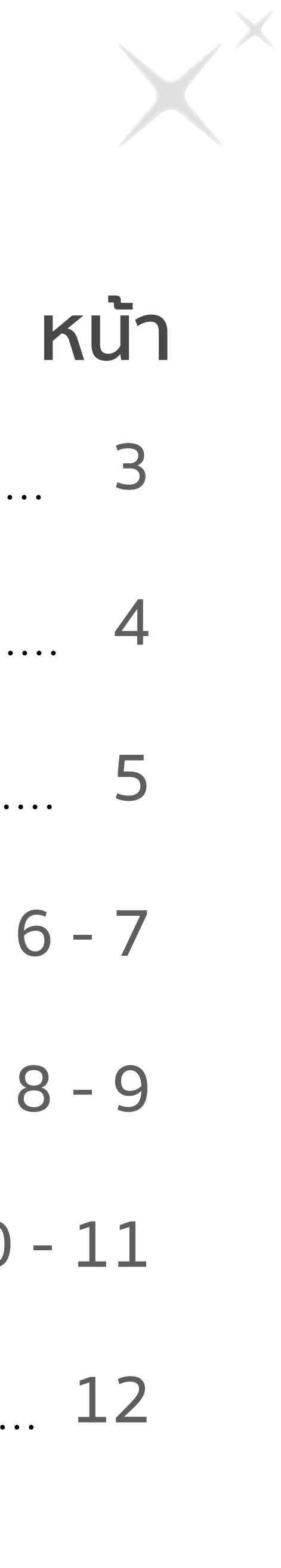

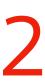

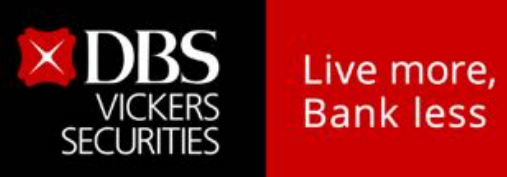

#### เตรียมตัวก่อนใช้งาน

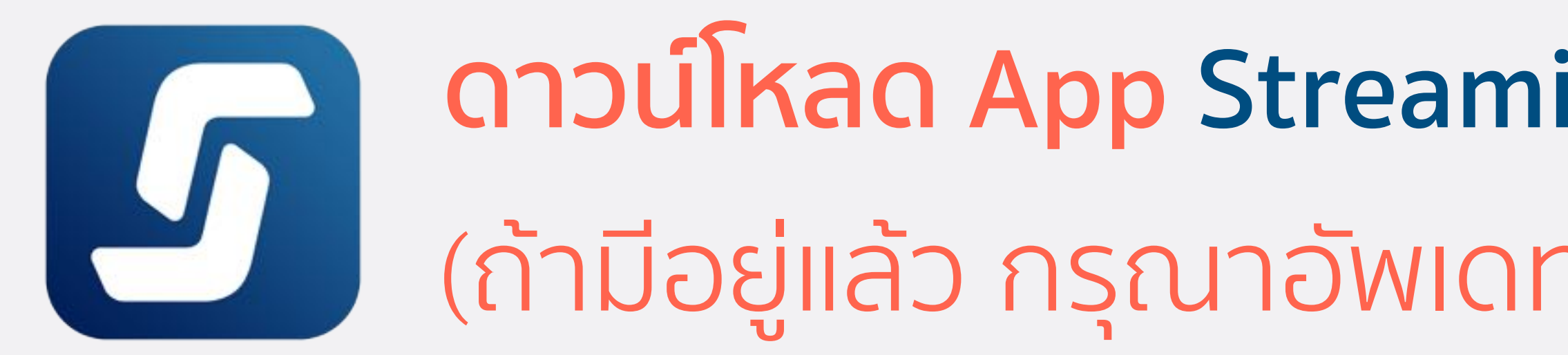

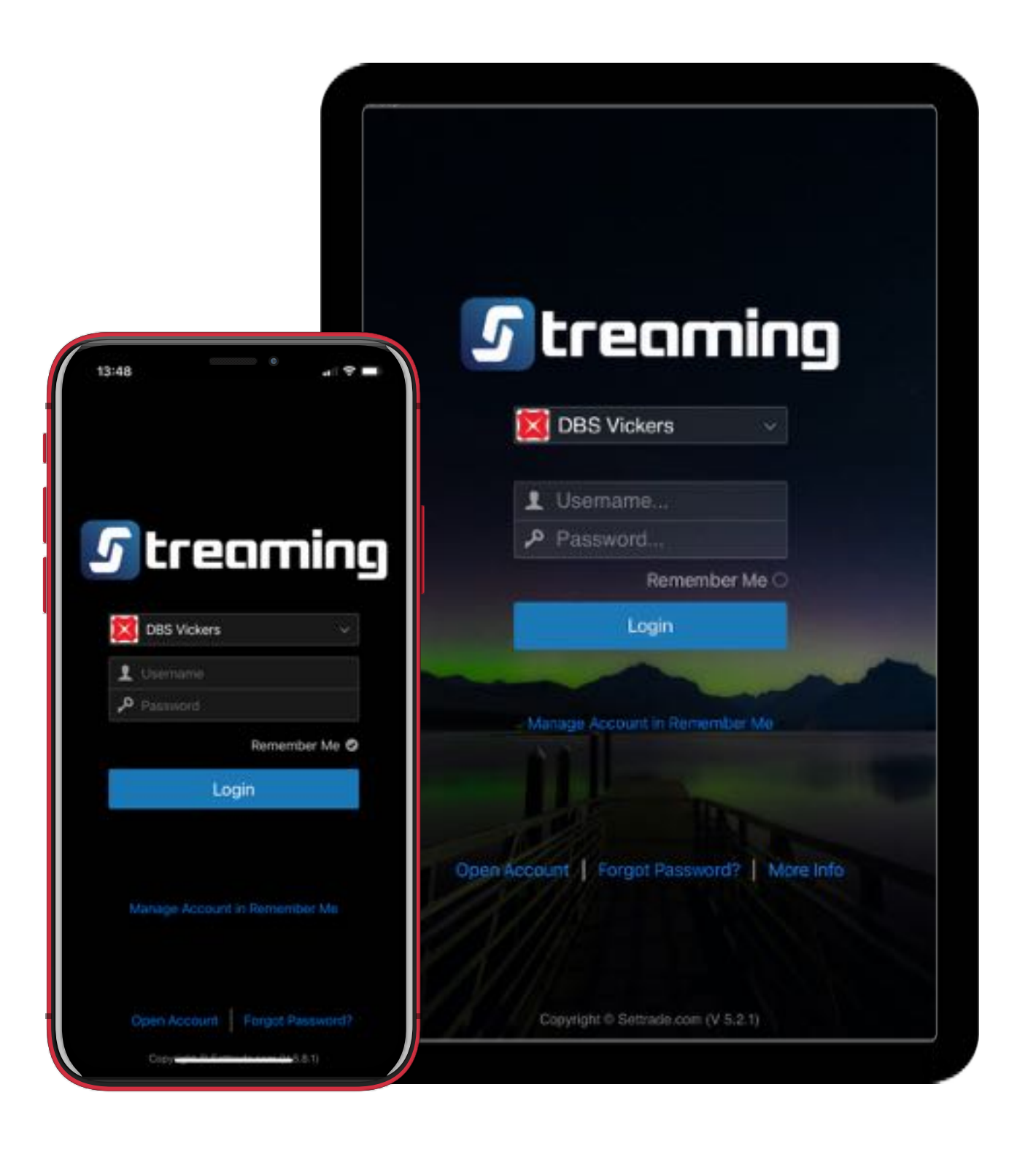

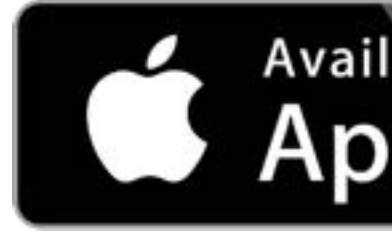

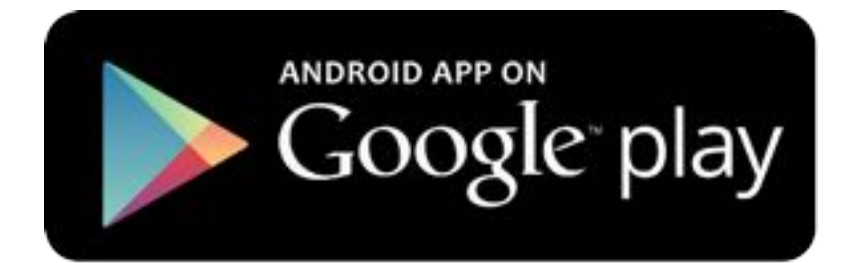

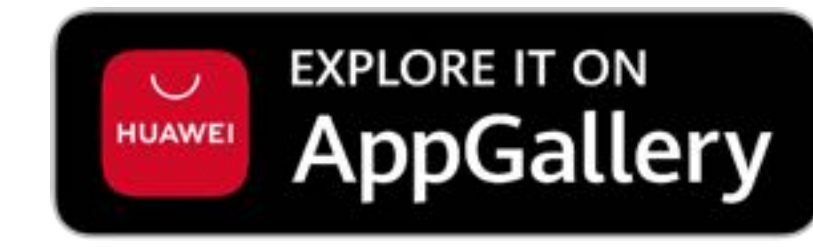

#### ดาวน์โหลด App Streaming ลง Smart Phone หรือ Tablet (ถ้ามีอยู่แล้ว กรุณาอัพเดท **Streaming** ให้เป็น Version ล่าสุด)

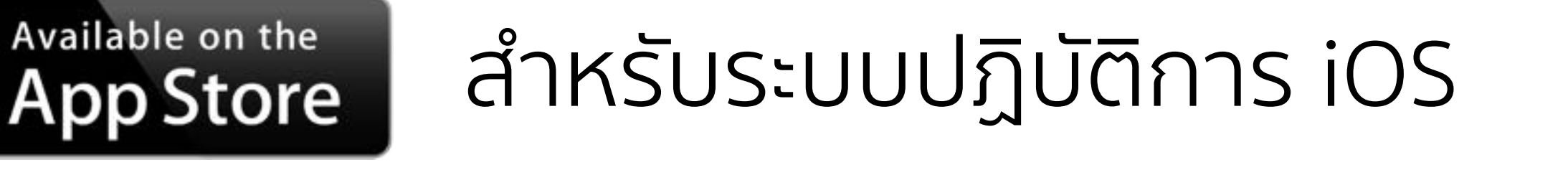

สำหรับระบบปฏิบัติการ Android

สำหรับระบบปฏิบัติการของ Huawei

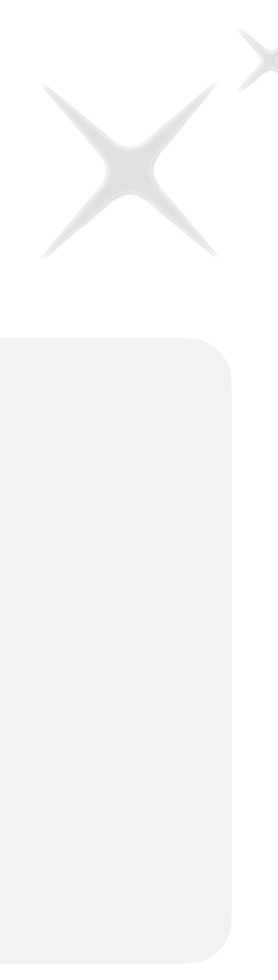

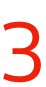

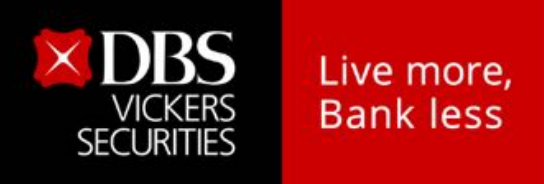

## ขั้นตอนการยืนยันตัวตนด้วยโทรศัพท์มือถือ

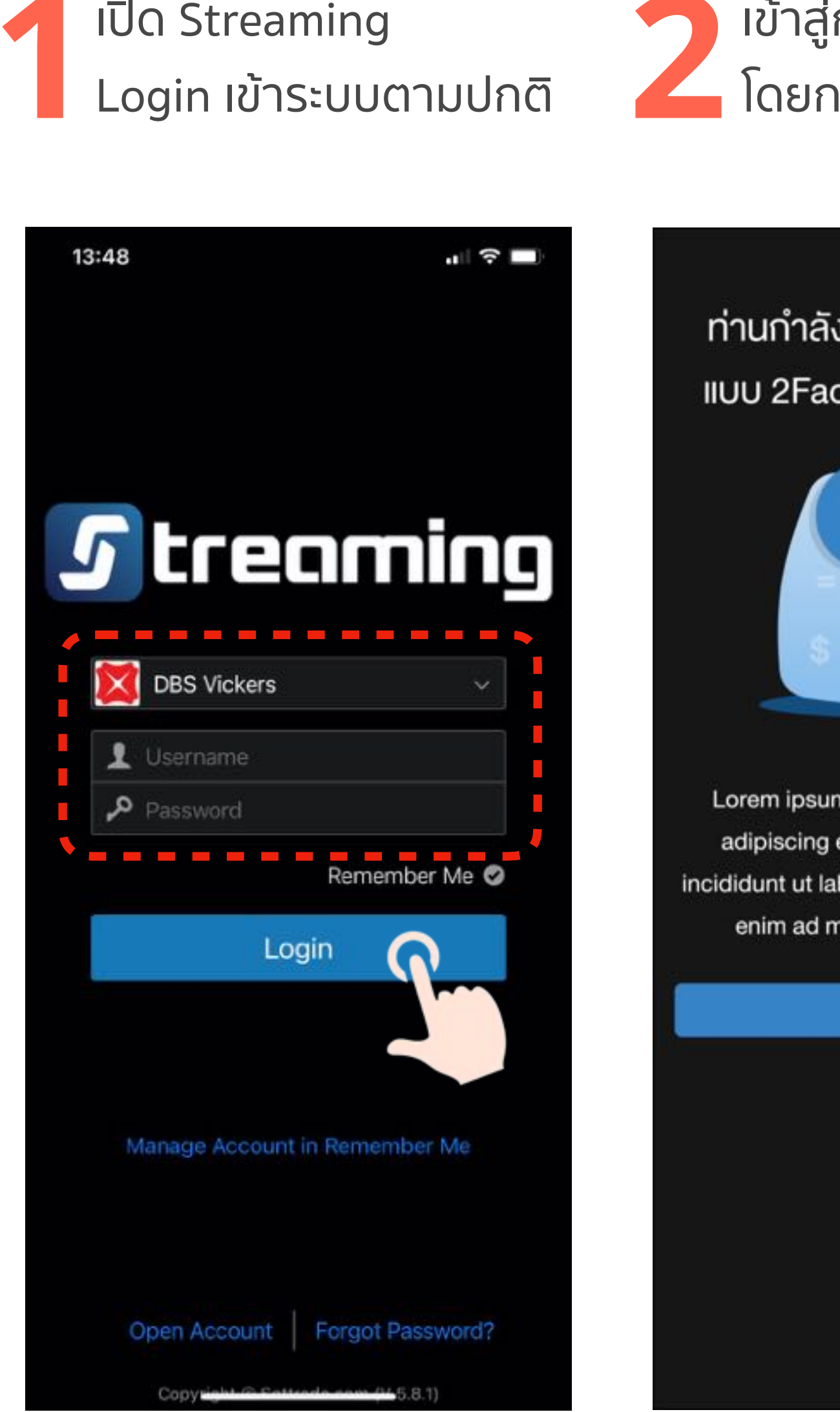

2 เข้าสู่การทำ 2FA 3 ยืนยันเบอร์มือถือของท่าน 4 ระบุรหัส SMS OTP 6 หลักให้ 5 โดยการกดปุ่ม Continue 3 ถ้าถูกต้องให้กดปุ่ม Confirm ถูกต้อง และกดปุ่ม Confirm

ท่านกำลังเข้าสู่การยืนยันตัวตน **IIUU 2Factors Authentication** 

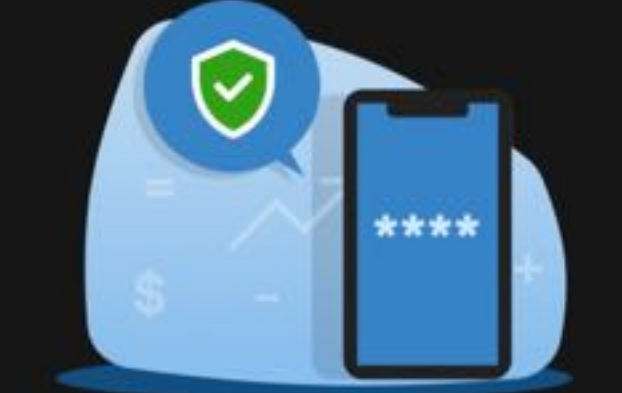

Lorem ipsum dolor sit amet, consectetur adipiscing elit, sed do eiusmod tempor incididunt ut labore et dolore magna aliqua. Ut enim ad minim veniam, quis nostrud

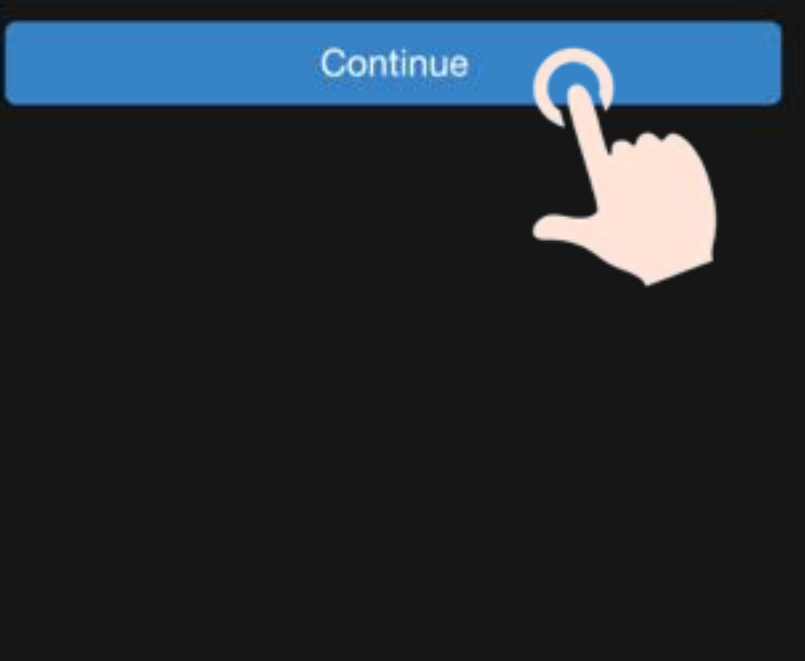

(ถ้าเบอร์มือถือไม่ถูกต้อง อ่านต่อหน้า 5)

ระบบจะแจ้งว่ายืนยันตัวตน เรียบร้อย ให้กดปุ่ม Continue เป็นอันเสร็จเรียบร้อย

ยืนยันเบอร์มือกืององท่านหรือแก้ไงเบอร์โทรศัพท์เพื่อทำการ

vosña OTP

TH +66 🐨

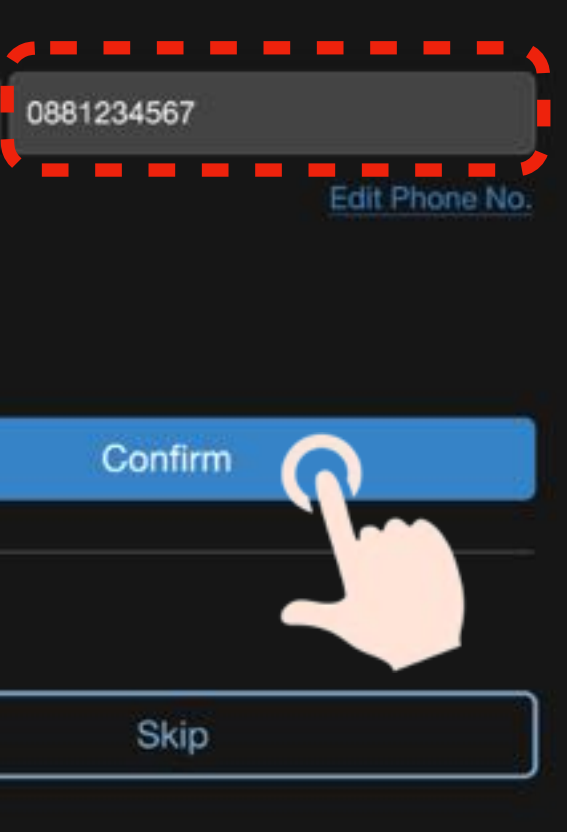

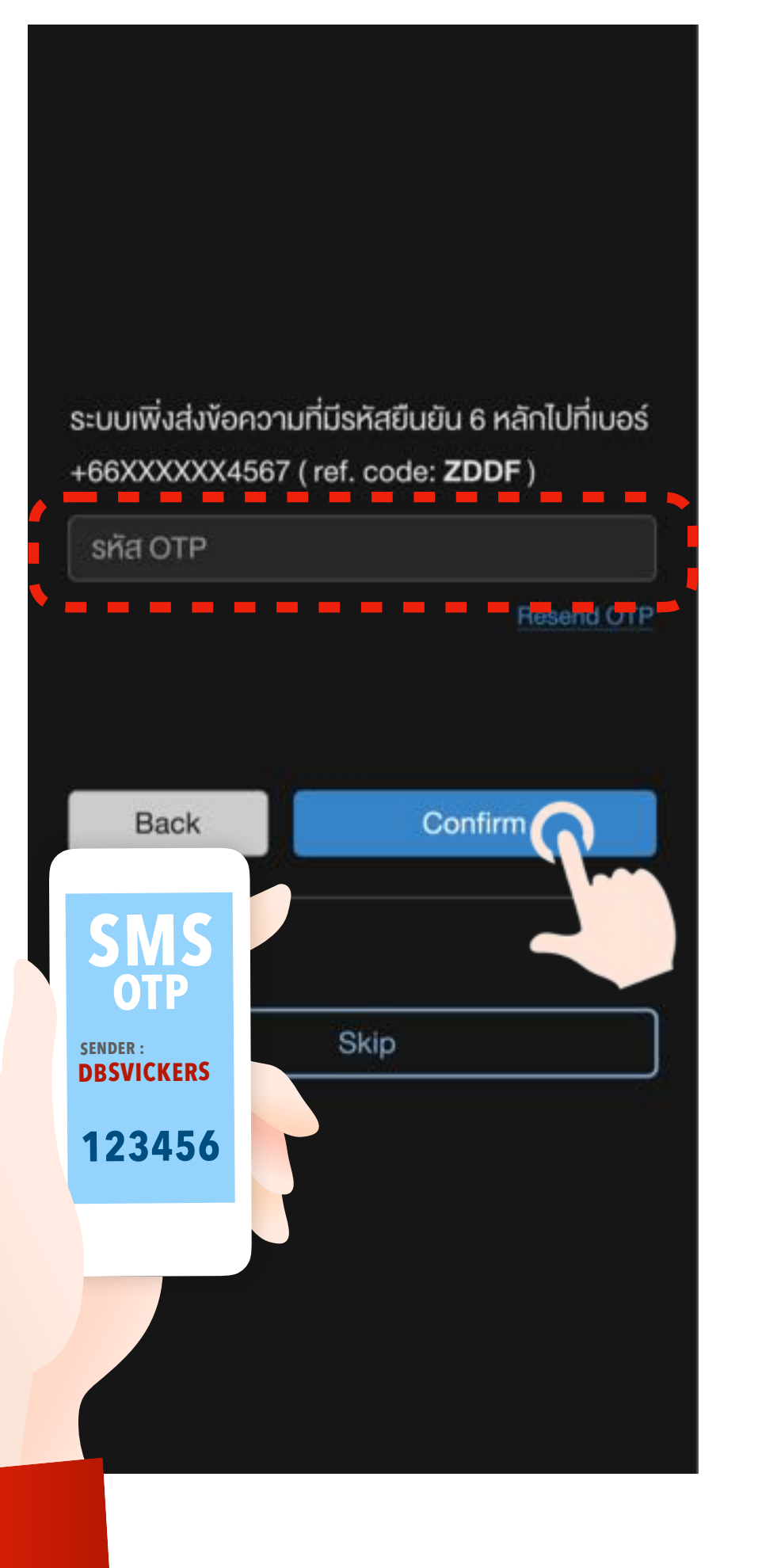

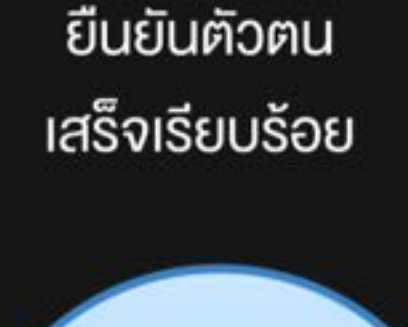

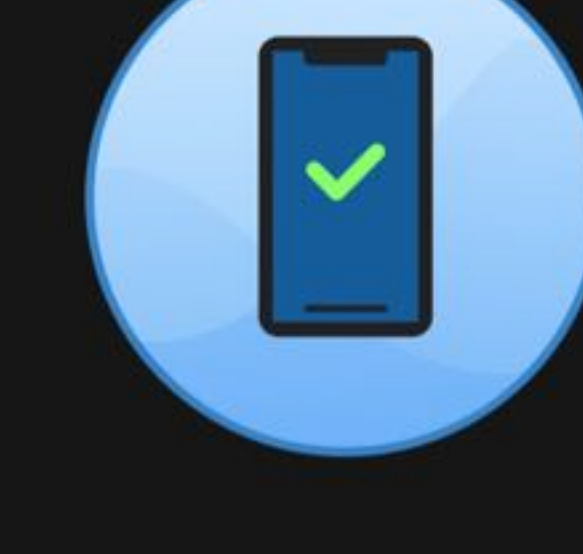

Continue

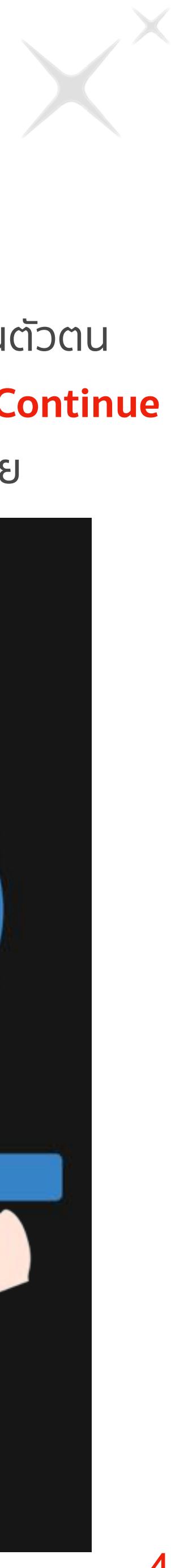

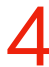

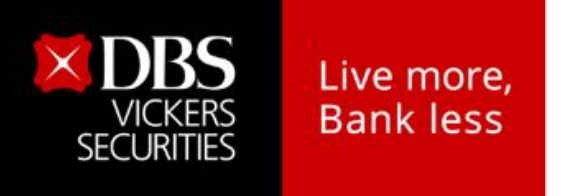

#### ขั้นตอนการแก้ไขเบอร์โทรศัพท์มือถือในระบบได้ด้วยตัวเอง

หลังจาก Login เข้า Streaming หากเบอร์มือถือที่แสดงอยู่บนหน้าจอไม่ถูกต้อง ให้กดปุ่ม <mark>Edit Phone No.</mark> 2

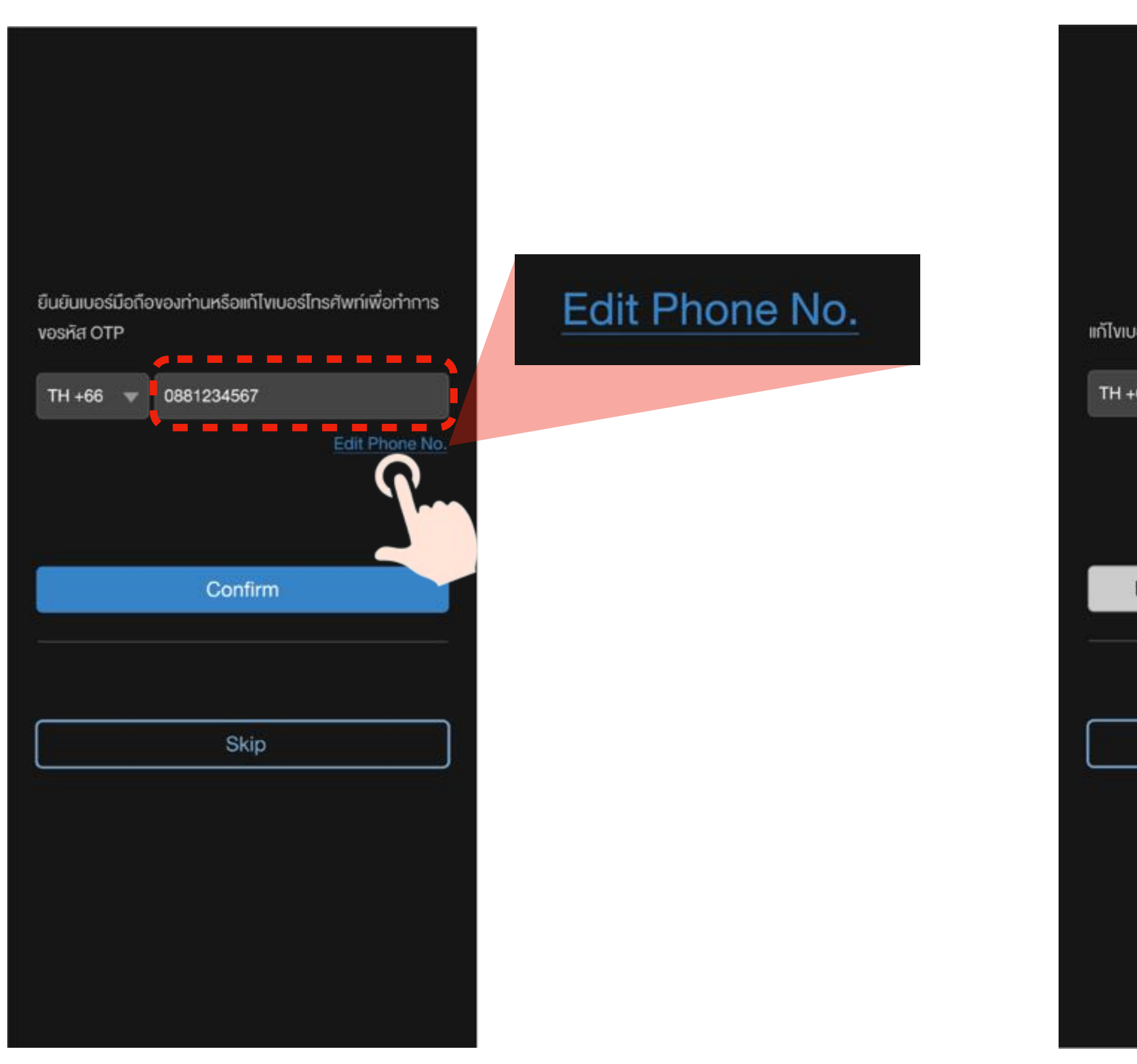

พิมพ์เบอร์โทรศัพท์มือถือ ใหม่ให้ถูกต้อง และกดปุ่ม Confirm Phone Number

| อร์โทรศัพท์ใหม่           |
|---------------------------|
| 66 🔻 081111111            |
|                           |
| Back Comfirm Phone Number |
|                           |
| Skip                      |
|                           |

ระบบจะรายการขอแก้ไขเบอร์โทรศัพท์ มือถือไปยังเจ้าหน้าที่ส่วนลูกค้าสัมพันธ์ เพื่อดำเนินการแก้ไขต่อไป

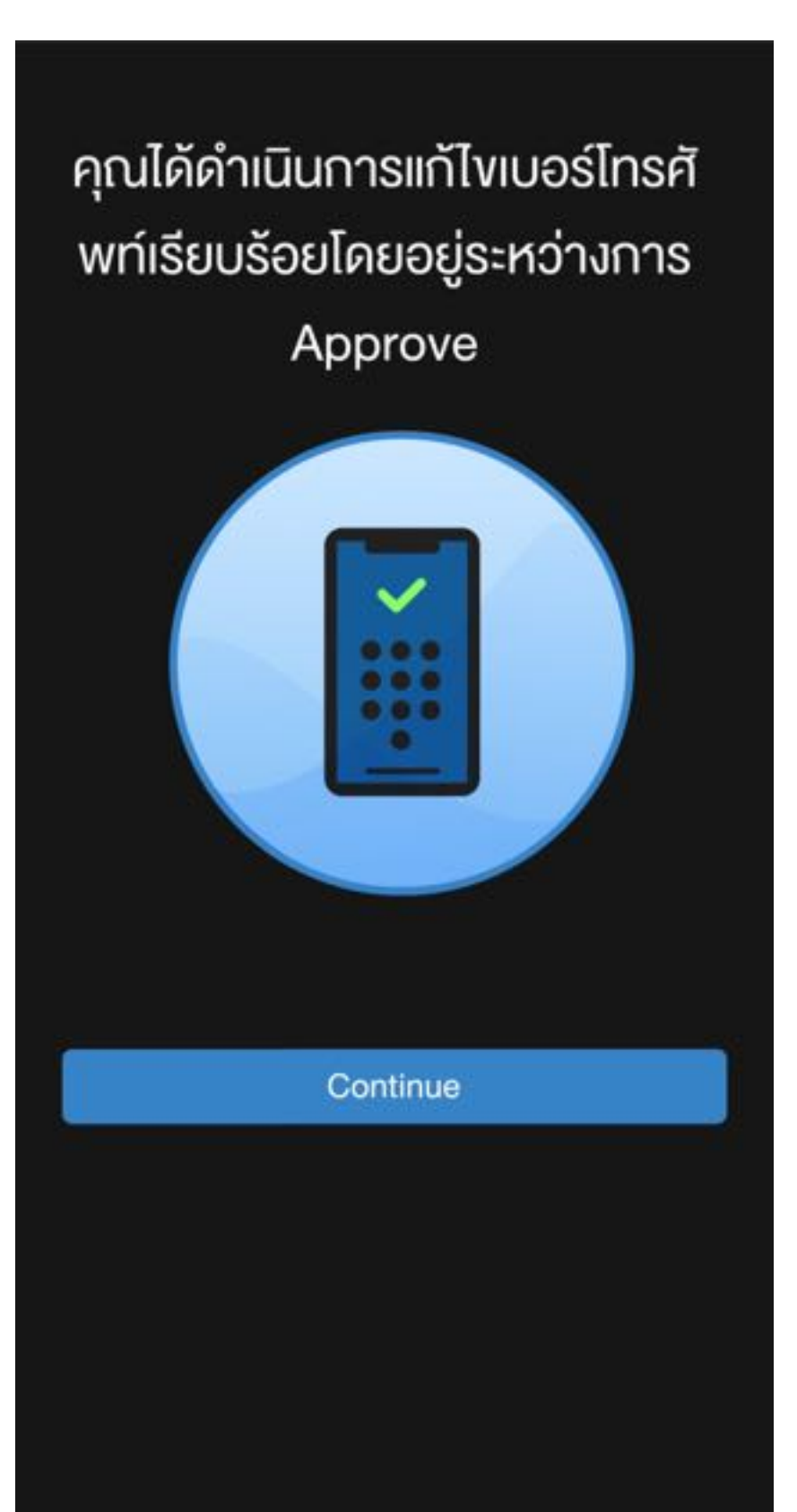

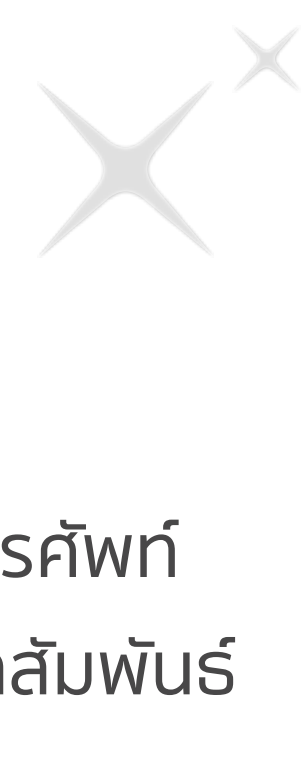

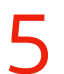

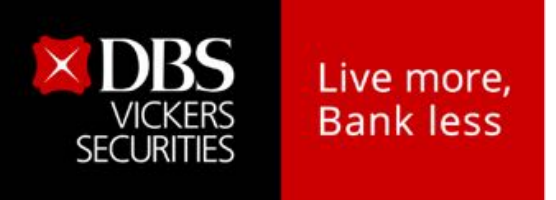

## ขั้นตอนการ Login เข้าเว็บไซต์ด้วย 2FA

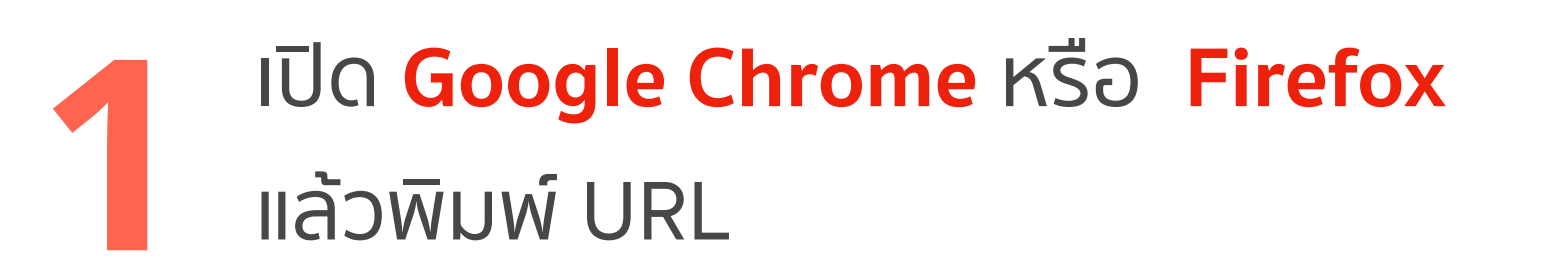

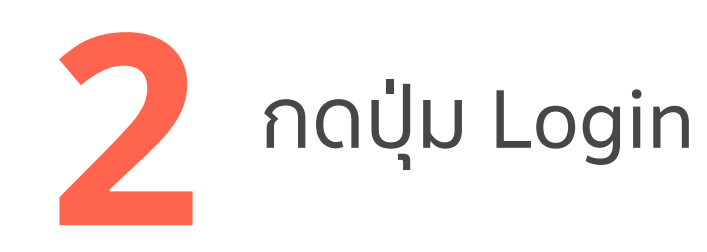

| 🔀 https://www. | dbsvitrade.com                                                                                                    | รับในซิที่เพื่อวย่อง = อังรากำนามหน้า บริก<br><b>IDBS</b><br>VOCERS<br>SECURITES เที่ยวเห็ม DBS เผลิตภัณฑ์ & บริก<br>SECURITES   |
|----------------|----------------------------------------------------------------------------------------------------|----------------------------------------------------------------------------------------------------|
| Chrome         | Image: Constraint of the second second sec | เพื่อประสม<br>บริษัทฯ ขอแนะนำให้เข้าเว็บไซต์<br>ด้วยเบราว์เซอ<br>เว็นไซต์จะรองรับการเข้า<br>หยิงจากวันที่ 1 พฤศจิกา<br>อามพันช์ม |
|                |                                                                                                    |                                                                                                    |
|                |                                                                                                    |                                                                                                    |

<u> หมายเหตุ</u> :

Internet Explorer หรือ IE ไม่รองรับการล็อกอินเข้าเว็บไซต์ หลังจากวันที่ 31 ต.ค. 2563 เป็นต้นไป

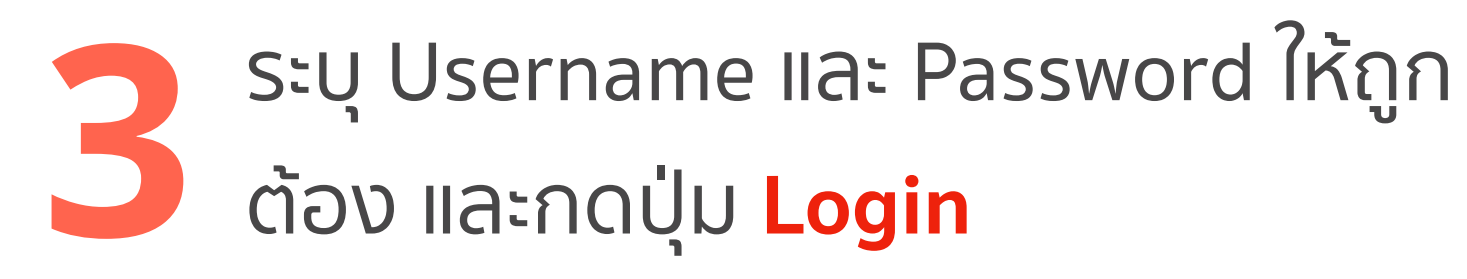

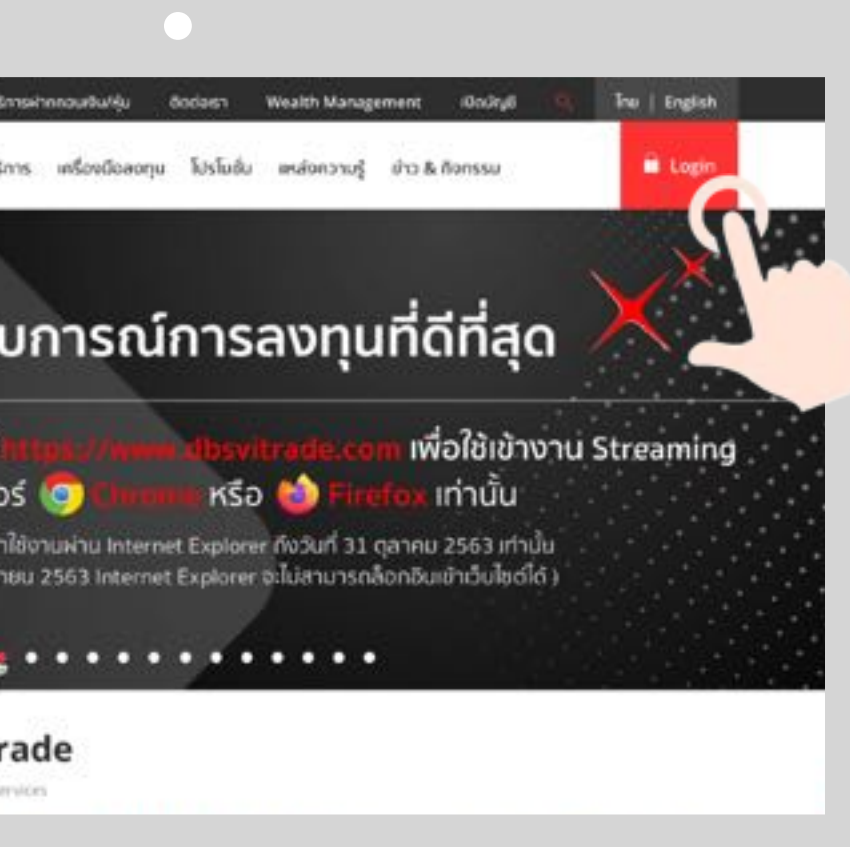

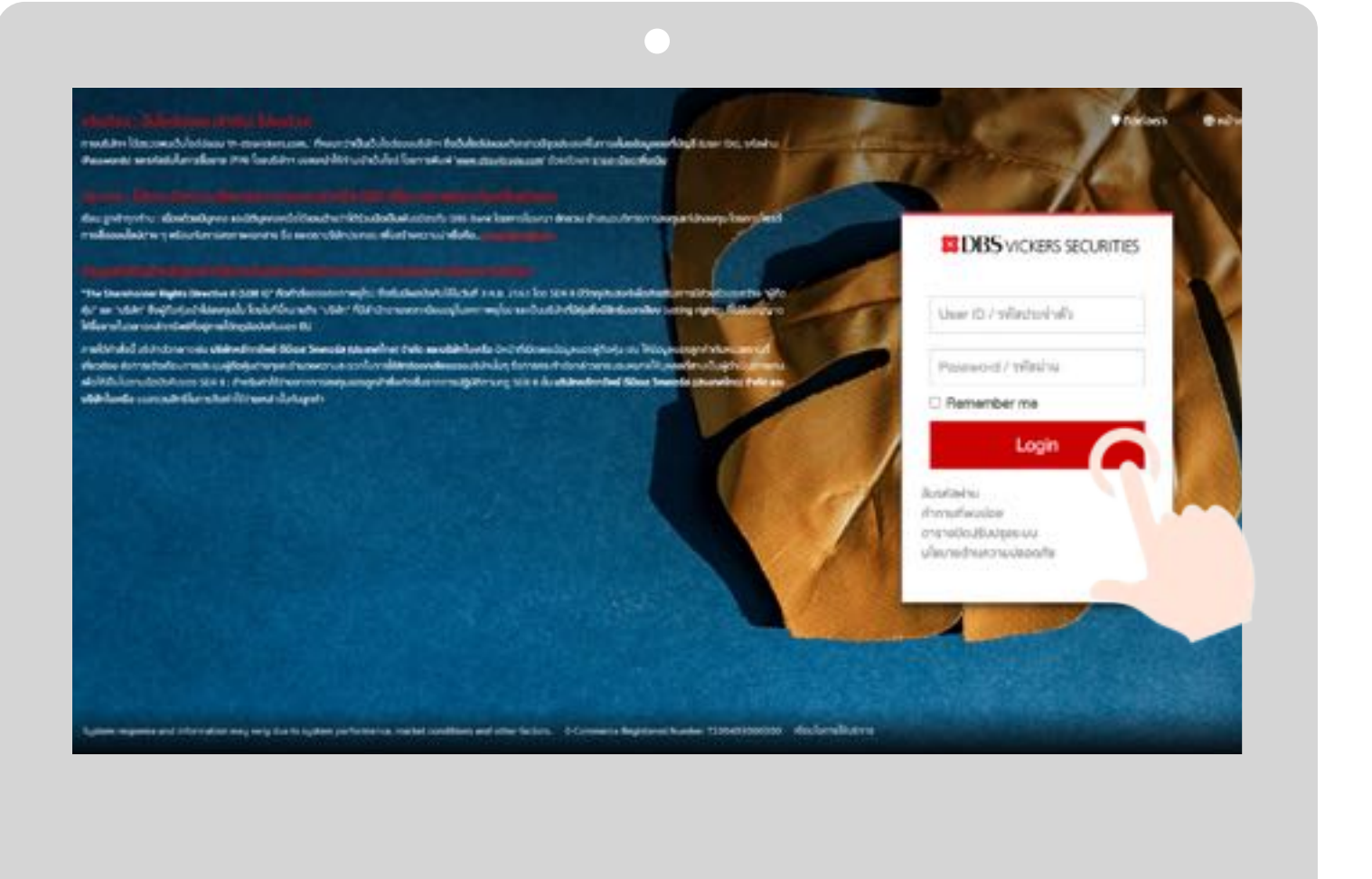

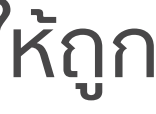

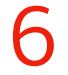

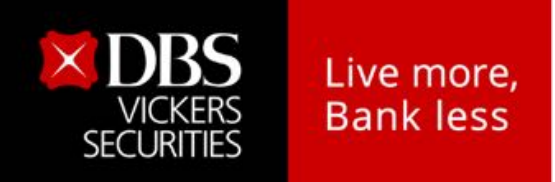

### ขั้นตอนการ Login เข้าเว็บไซต์ด้วย 2FA

ระบบ 2FA จะแสดงขึ้นมา ให้กดปุ่ม <mark>Continue</mark>

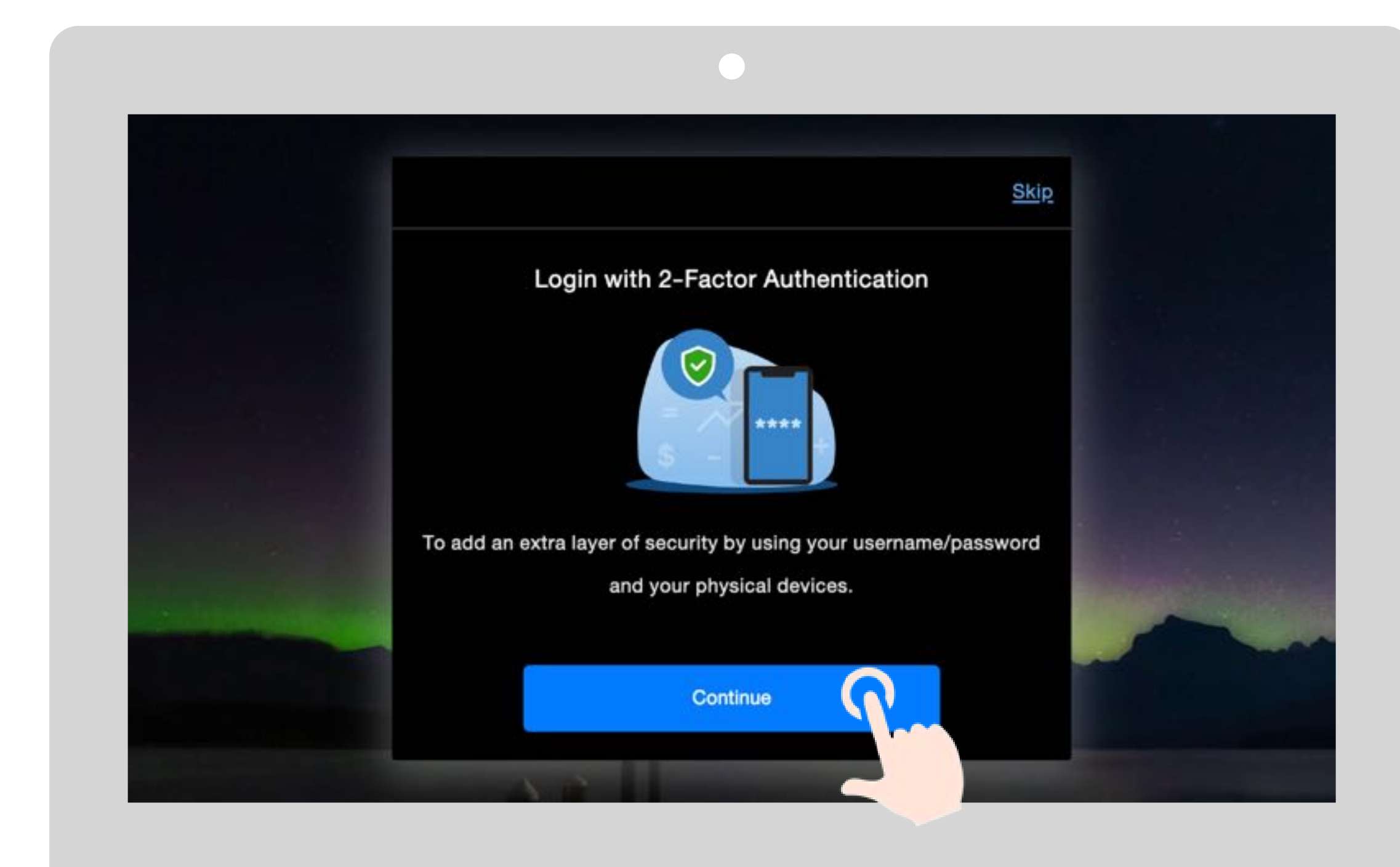

เลือกวิธีการเข้าระบบมี 3 วิธีดังนี้

- A. Streaming Token
- B. QR code
- C. SMS OTP

| Skip                                                                                                    |
|----------------------------------------------------------------------------------------------------|
| How do you want to login?                                                                                   |
| Please select a verify option: Streaming Token or QR Code and prepare a device that can use                 |
| Streaming application.                                                                                      |
| A<br>Freaming Token<br>A<br>Freaming Token<br>C<br>C<br>C<br>C<br>C<br>C<br>C<br>C<br>C<br>C<br>C<br>C<br>C |
| In case you don't have a compatible device with Streaming application, please click here.                   |
|                                                                                                    |

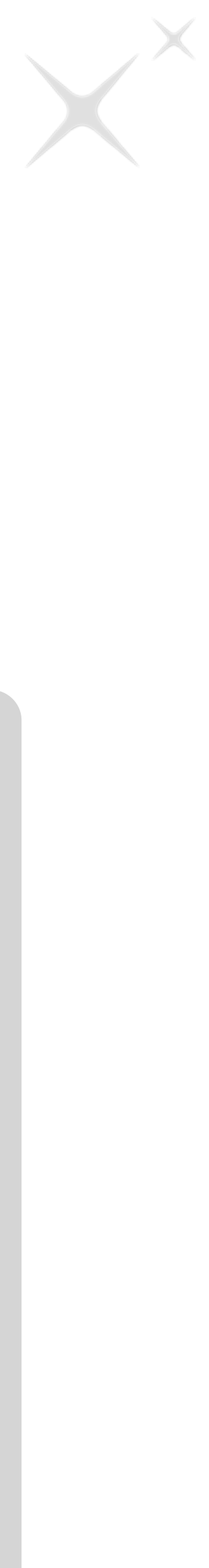

7

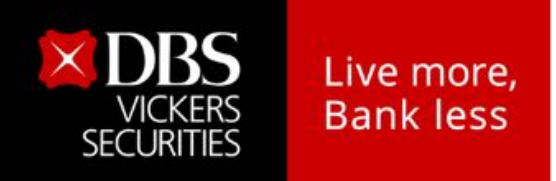

A

### ขั้นตอนการ Login เข้าเว็บไซต์ด้วย 2FA

เลือกวิธีล็อกอินด้วย Streaming Token

#### แตะที่รูป icon **Streaming Token**

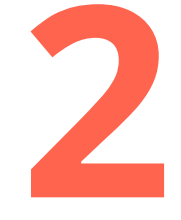

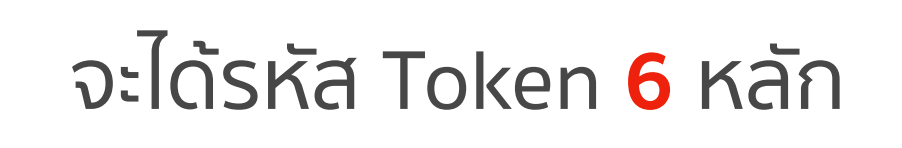

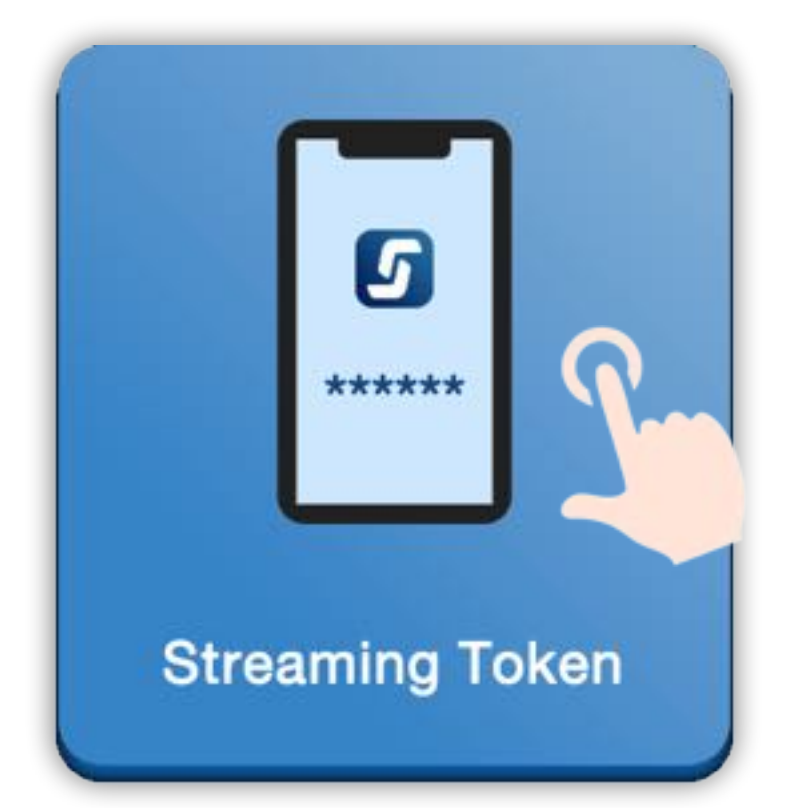

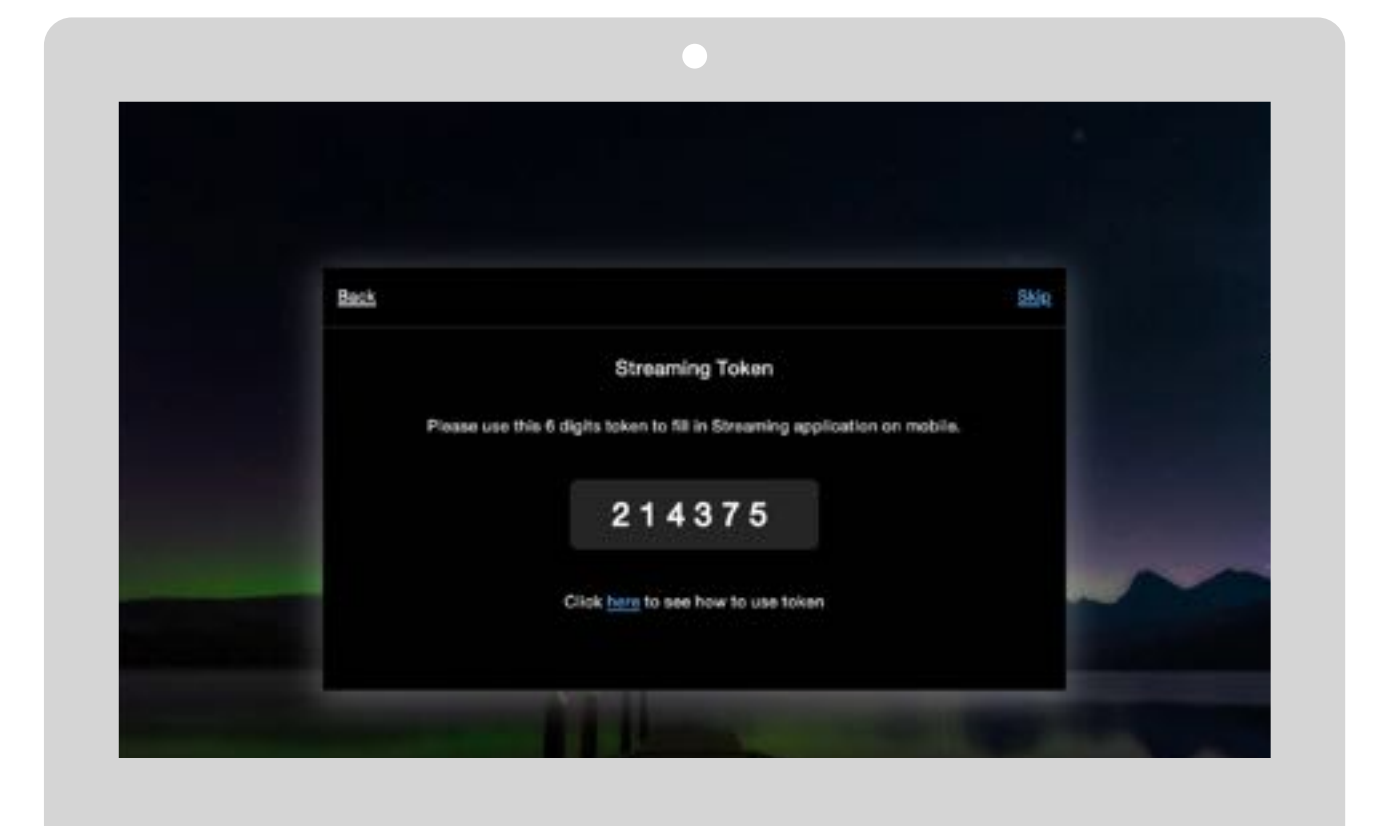

- ไปที่ iPhone, iPad หรือ Smart Phone ที่ลง App **Streaming** ไว้แล้ว
  - เปิด App Streaming

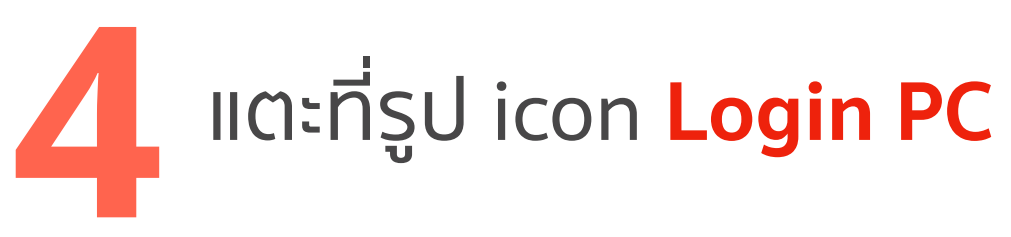

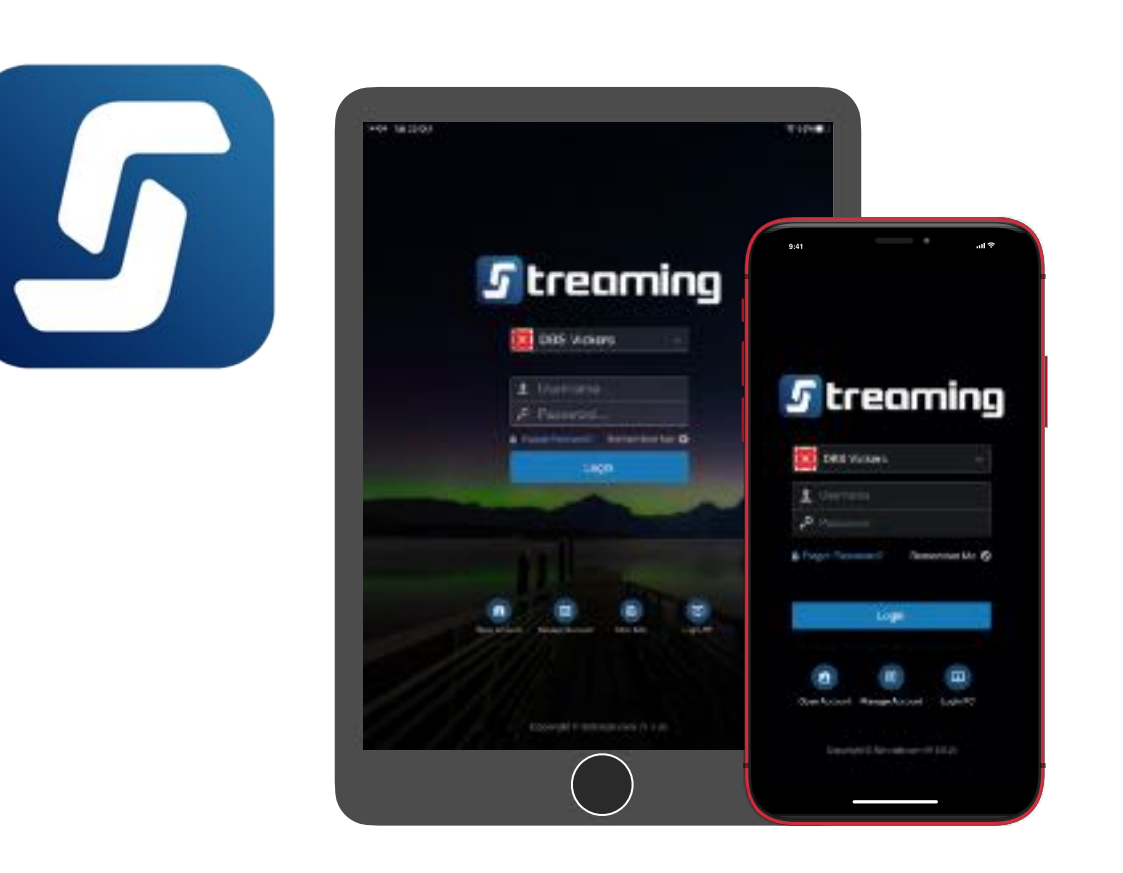

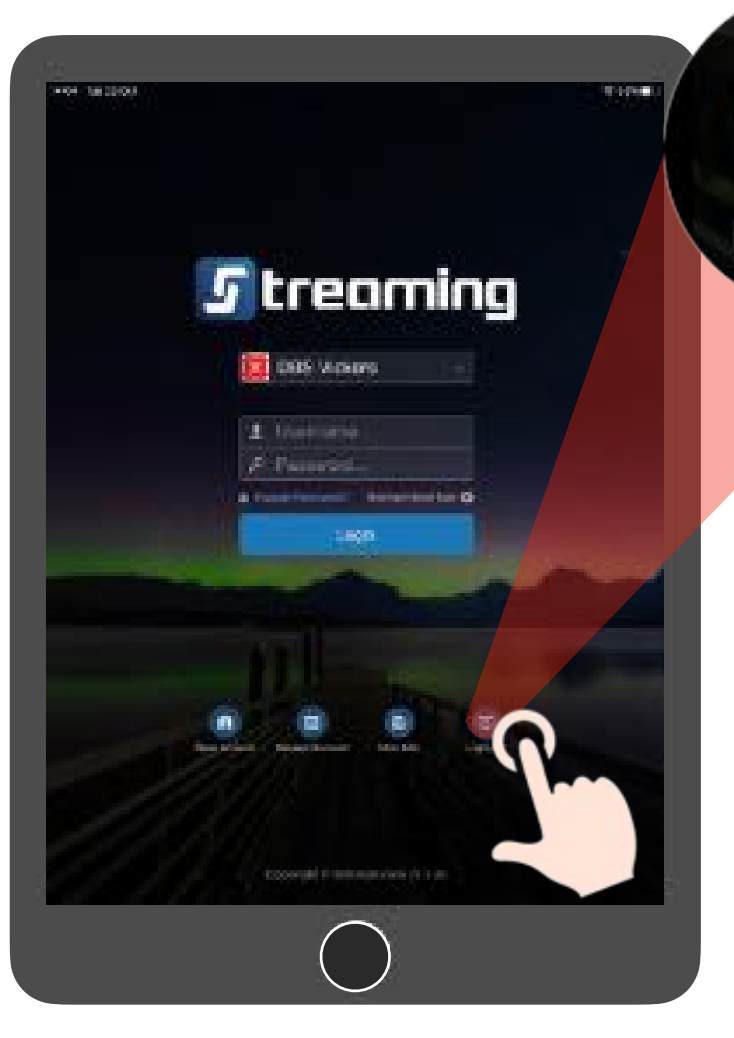

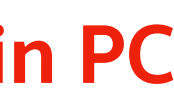

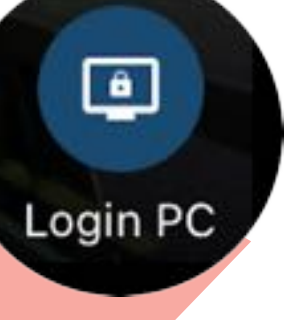

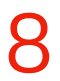

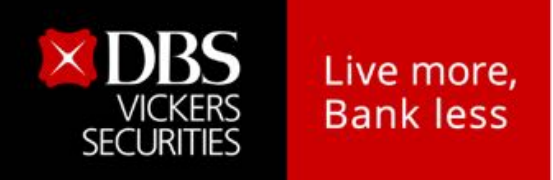

A

## ขั้นตอนการ Login เข้าเว็บไซต์ด้วย 2FA

เลือกวิธีล็อกอินด้วย Streaming Token

#### 5 แตะที่เลขที่บัญชีฯ ของบล.ดีบีเอส

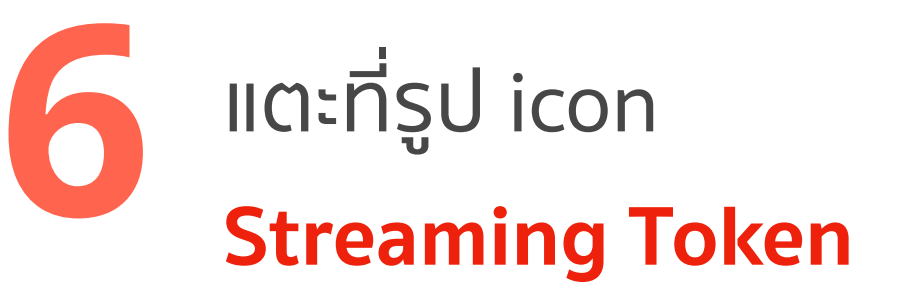

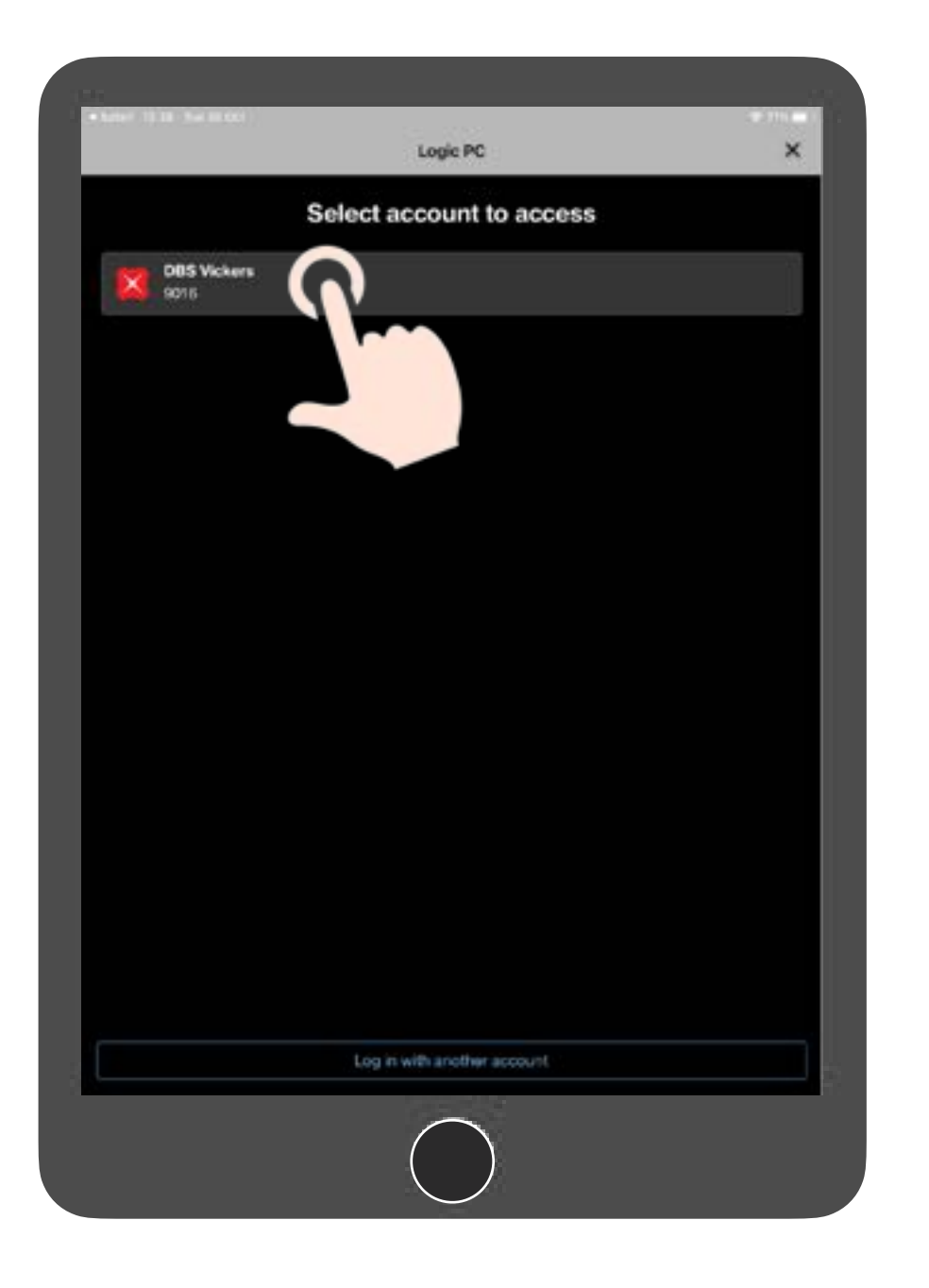

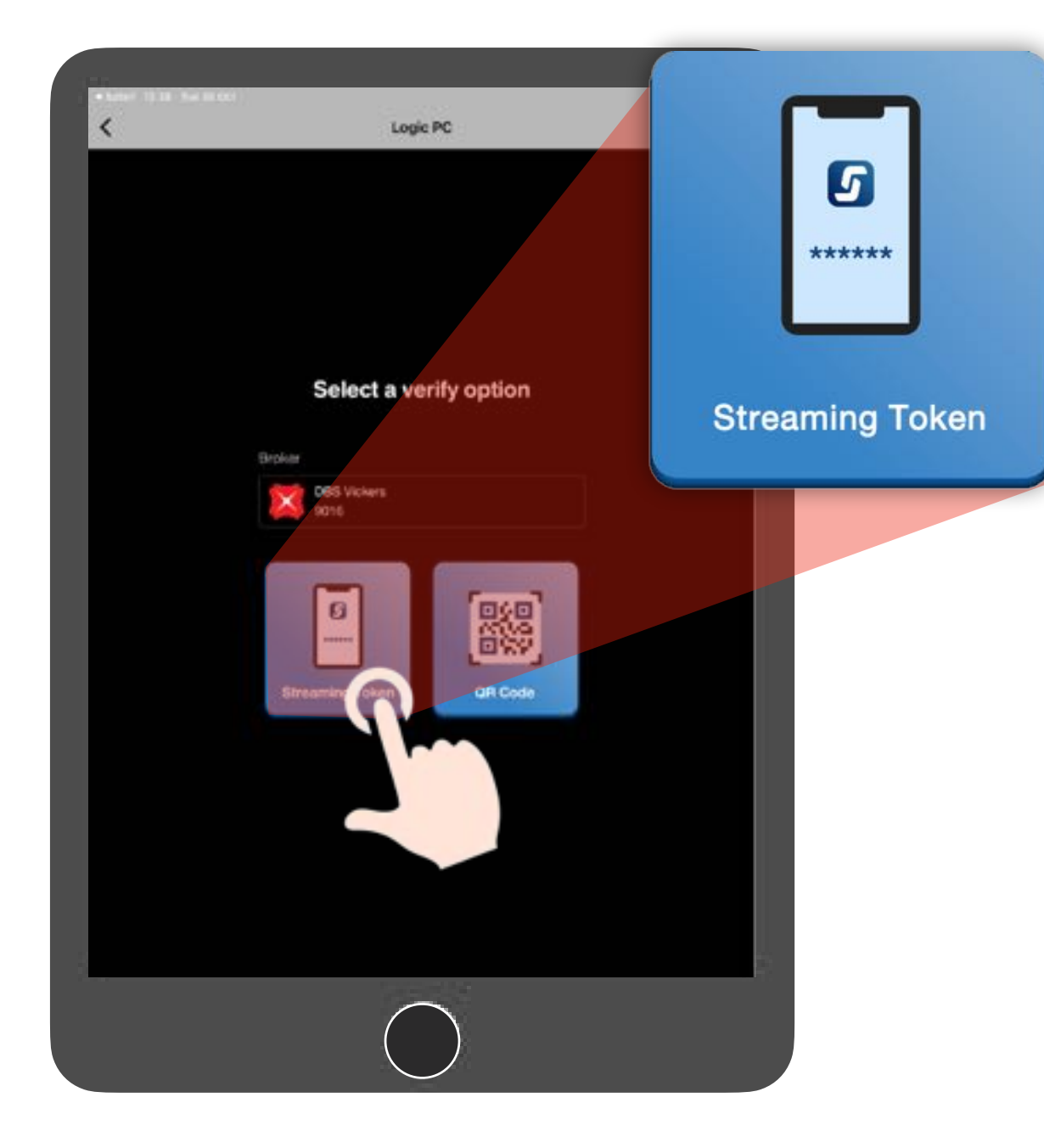

- กรอกรหัส Token (ที่ได้จากข้อ 2) ให้ถูกต้อง
- ແຕະປຸ່ມ Submit

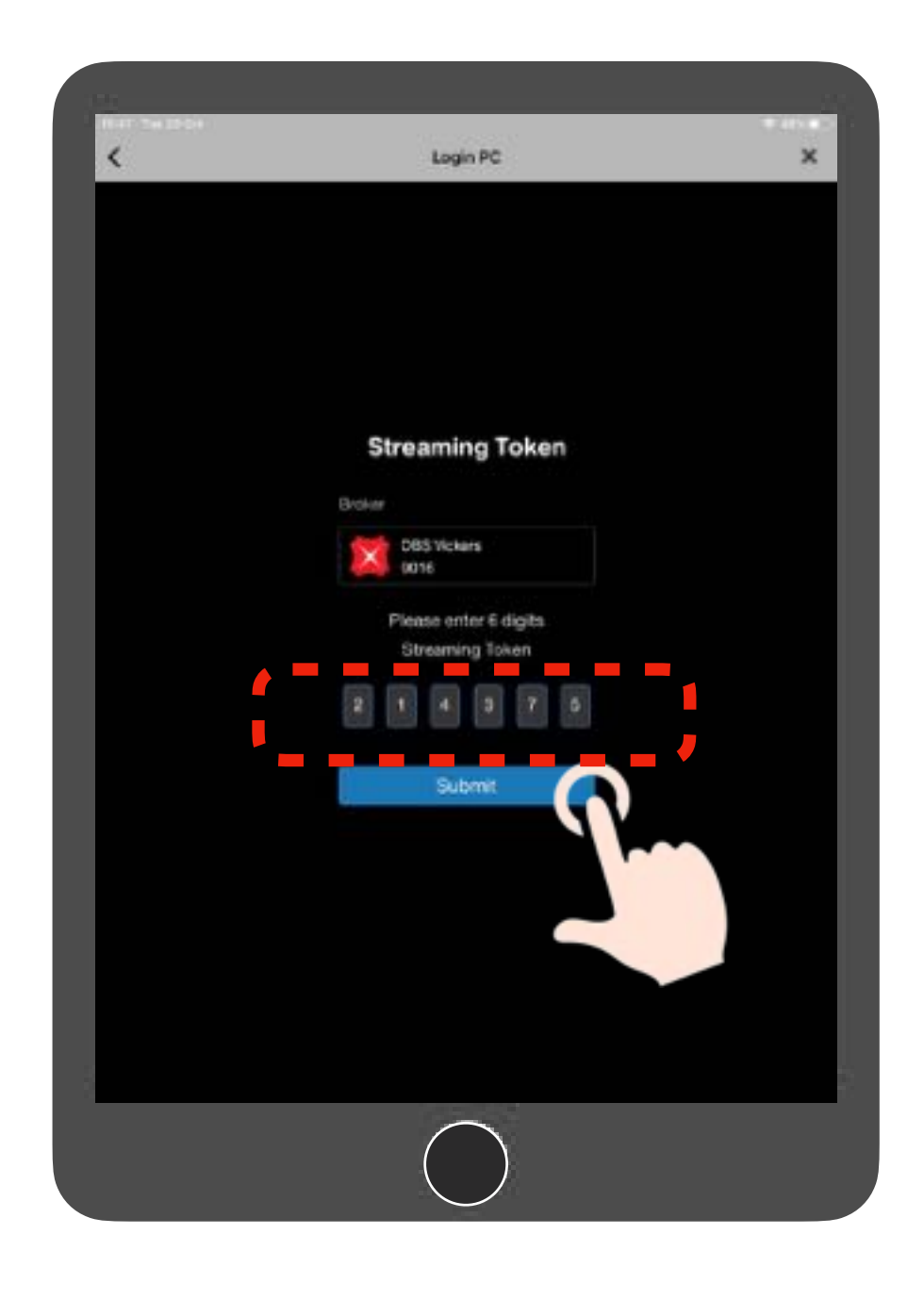

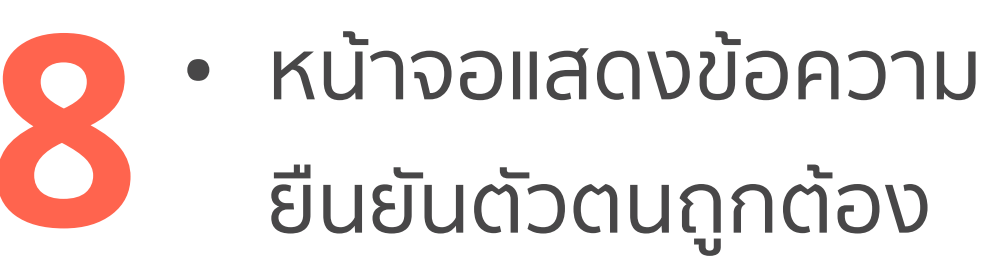

- ແຕະປຸ່ມ Continue
- กลับไปที่หน้าจอ PC

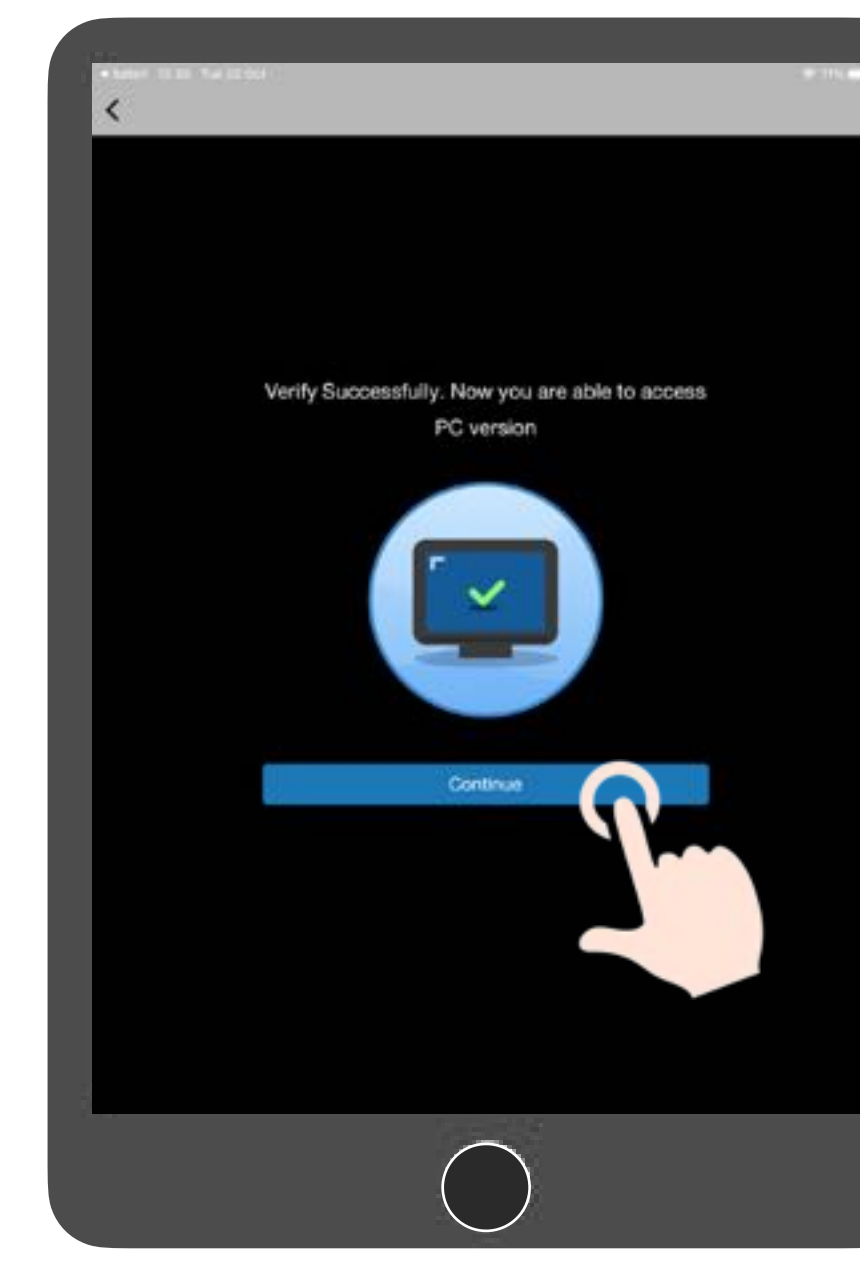

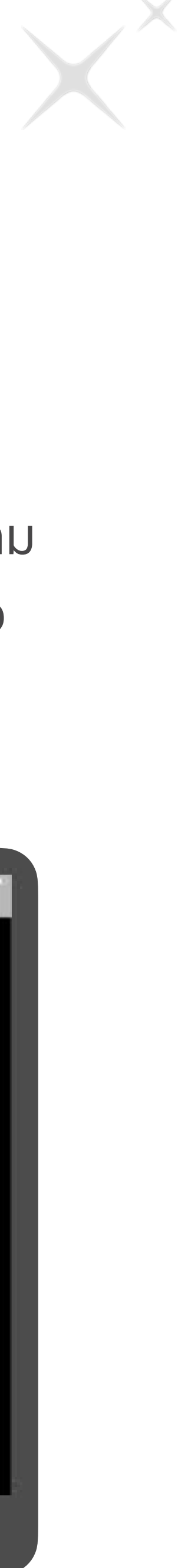

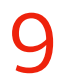

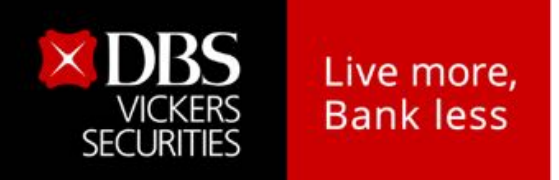

B

## ขั้นตอนการ Login เข้าเว็บไซต์ด้วย 2FA

เลือกวิธีล็อกอินด้วย <mark>QR Code</mark>

#### แตะที่รูป icon <mark>QR code</mark>

2 หน้าจอ PC จะปรากฎ QR Code ขึ้นมา

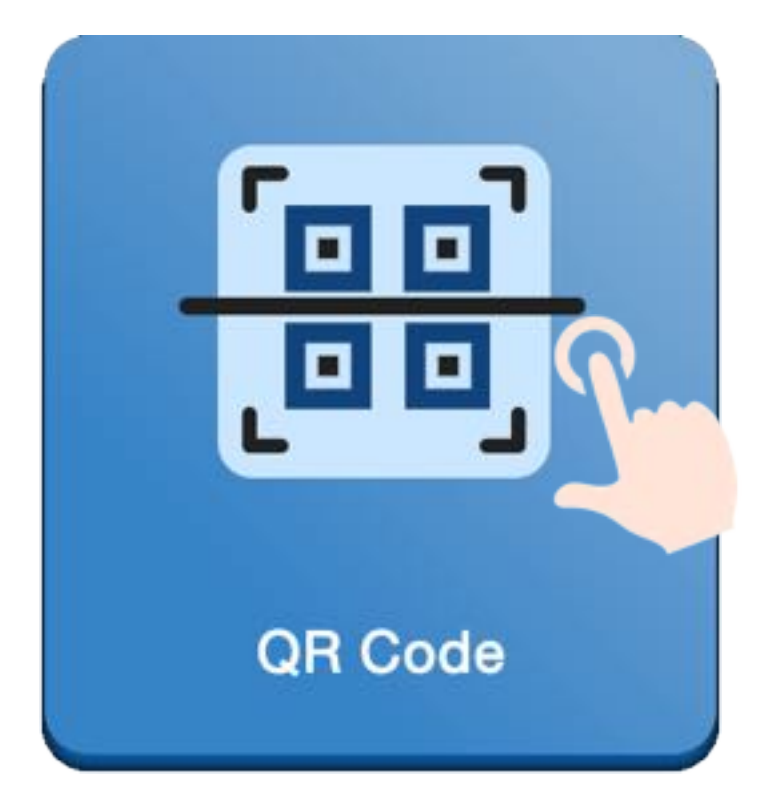

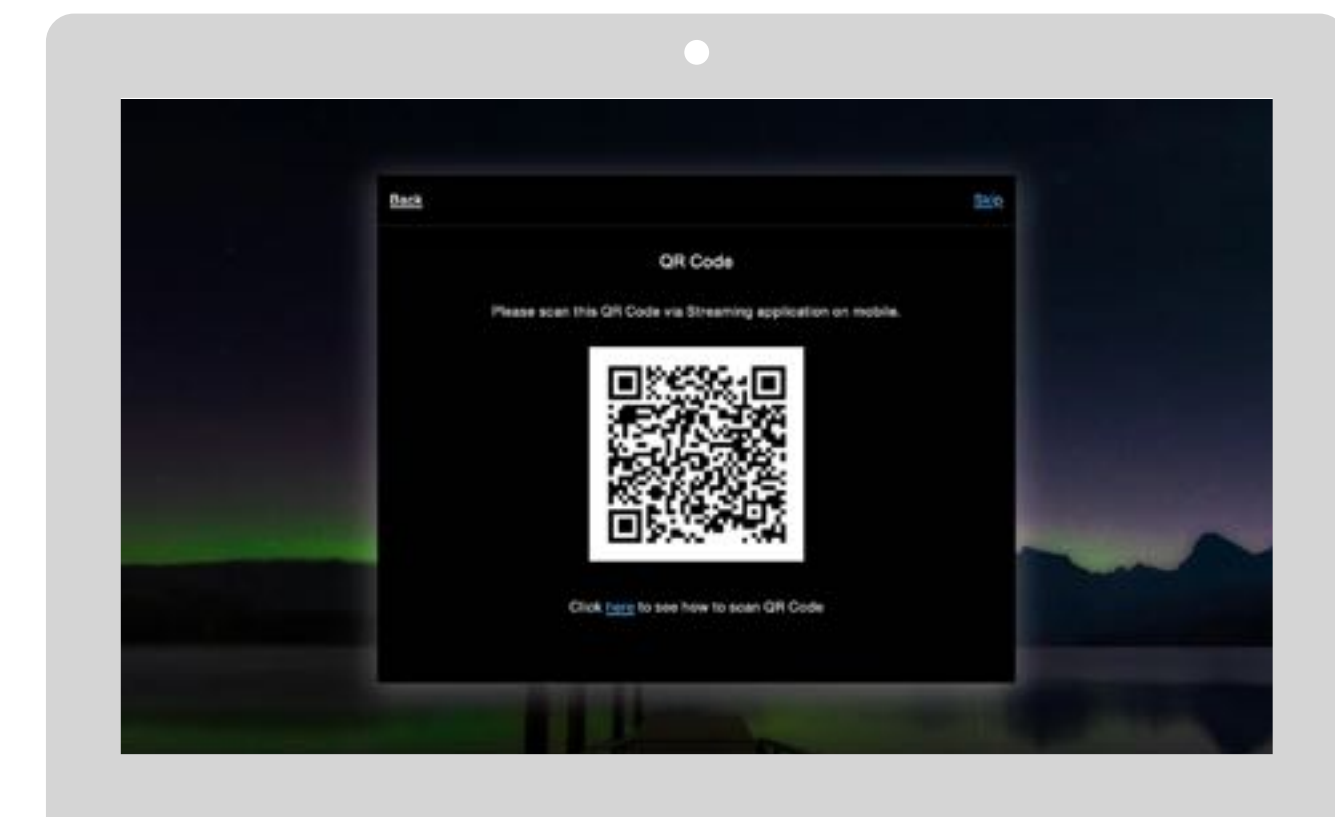

- Juni iPhone, iPad หรือ Smart Phone
  ที่ลง App Streaming ไว้แล้ว
  - ເປັດ App Streaming
  - แตะที่รูป icon Login PC

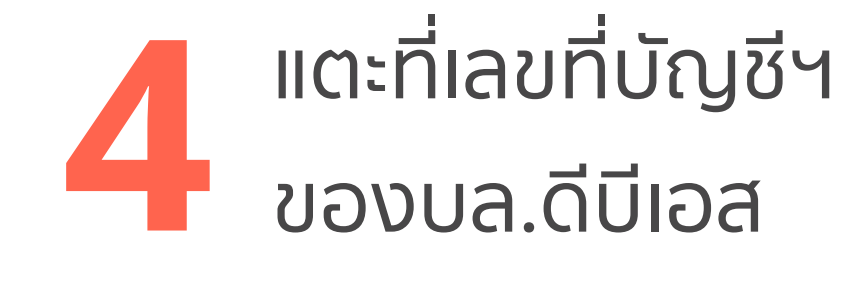

| 0                                    |   |       |    |
|--------------------------------------|---|-------|----|
|                                      |   |       |    |
| 5 treamin                            | g | Login | PC |
| DBS Vickers<br>1 9016<br>مر Password |   |       |    |
| Forgot Password? Remember Me         | o |       |    |
| Login                                |   |       |    |
| Open Account Manage Account Login PC | ſ |       |    |
| Capyright D Settrade.com (V 5.5.2)   |   |       |    |
|                                      |   |       |    |

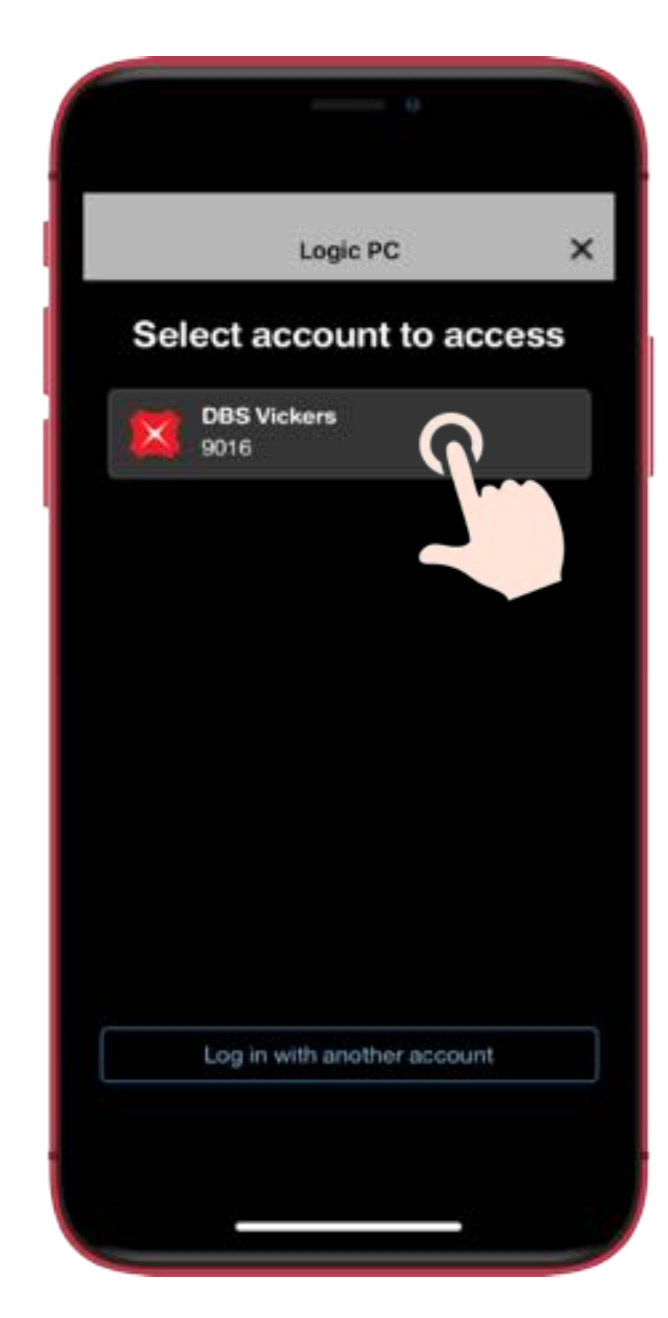

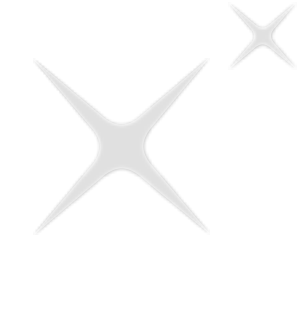

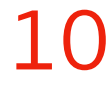

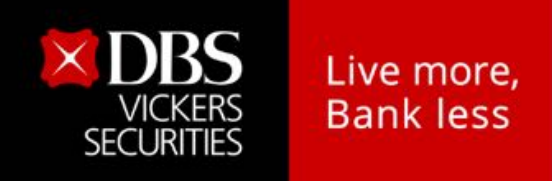

B

## ขั้นตอนการ Login เข้าเว็บไซต์ด้วย 2FA

เลือกวิธีล็อกอินด้วย **QR Code** 

- กรอก PIN Code (PIN เดียวกับที่ใช้ซื้อขายหุ้น)
- แตะที่ปุ่ม **Continue**

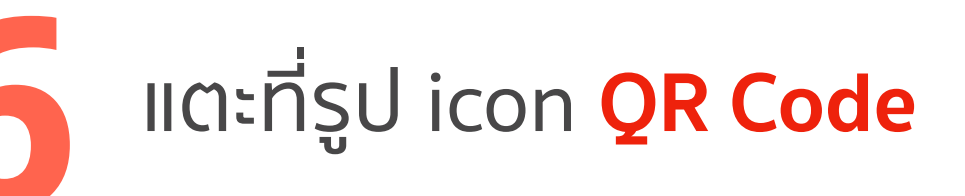

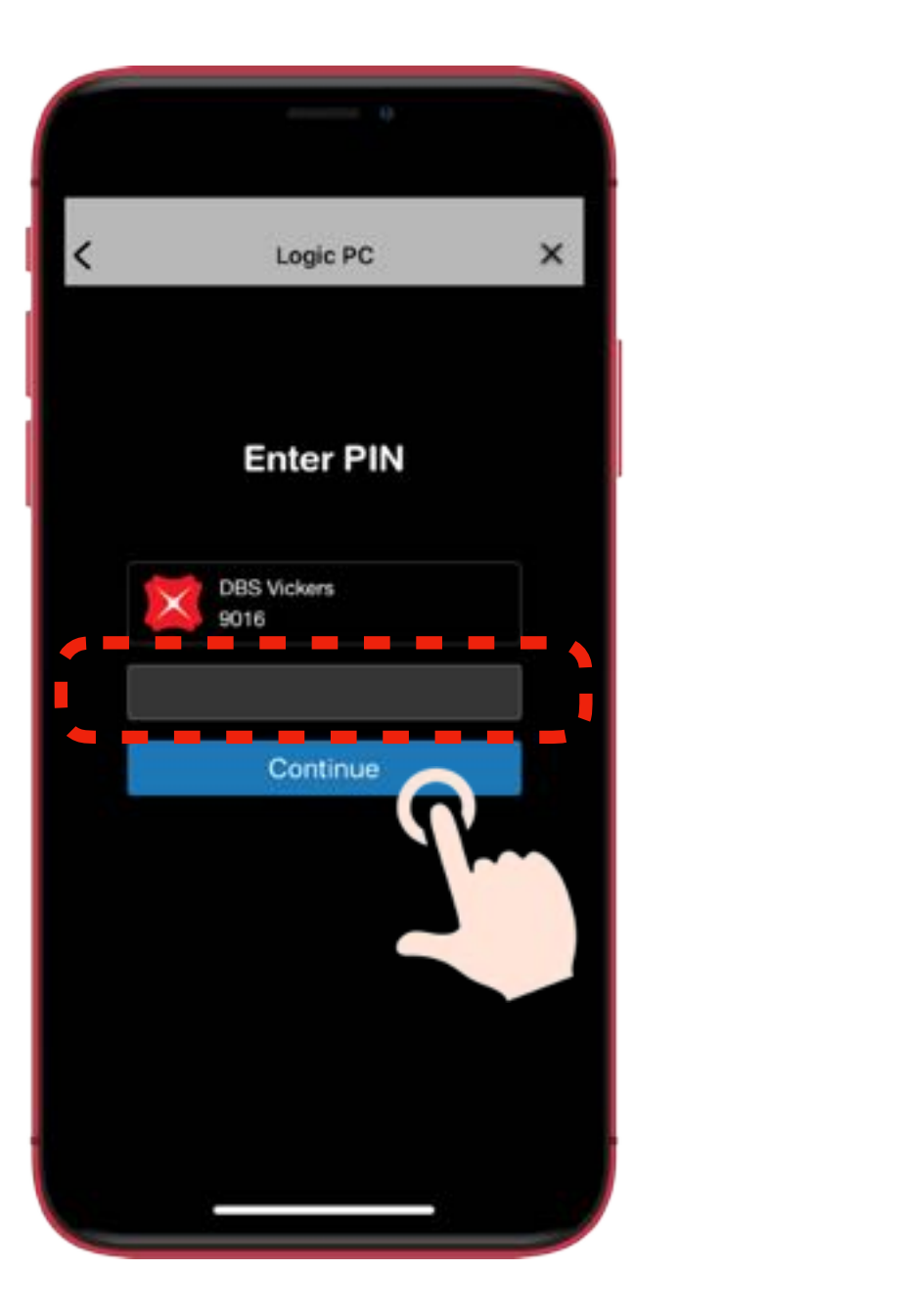

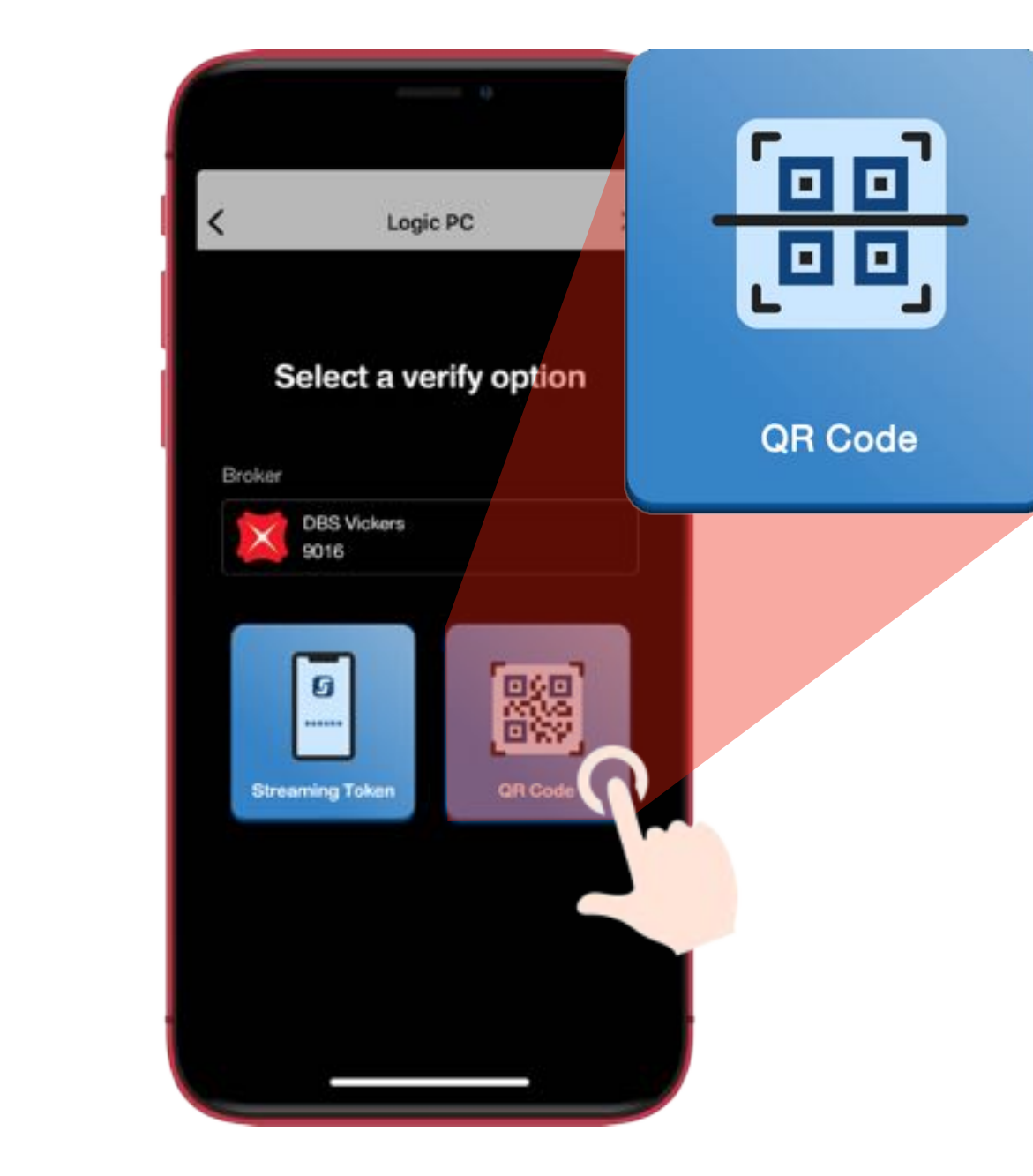

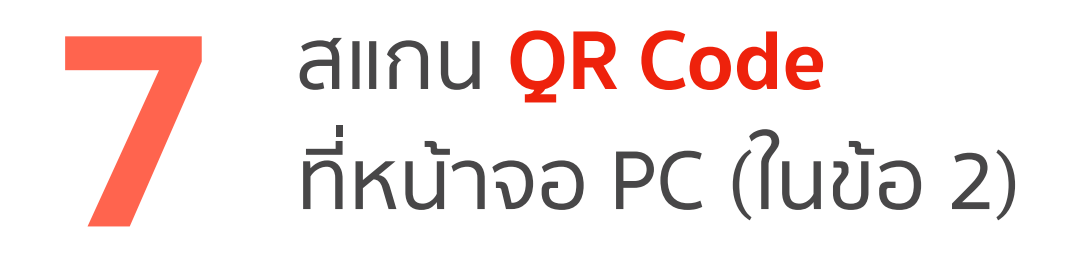

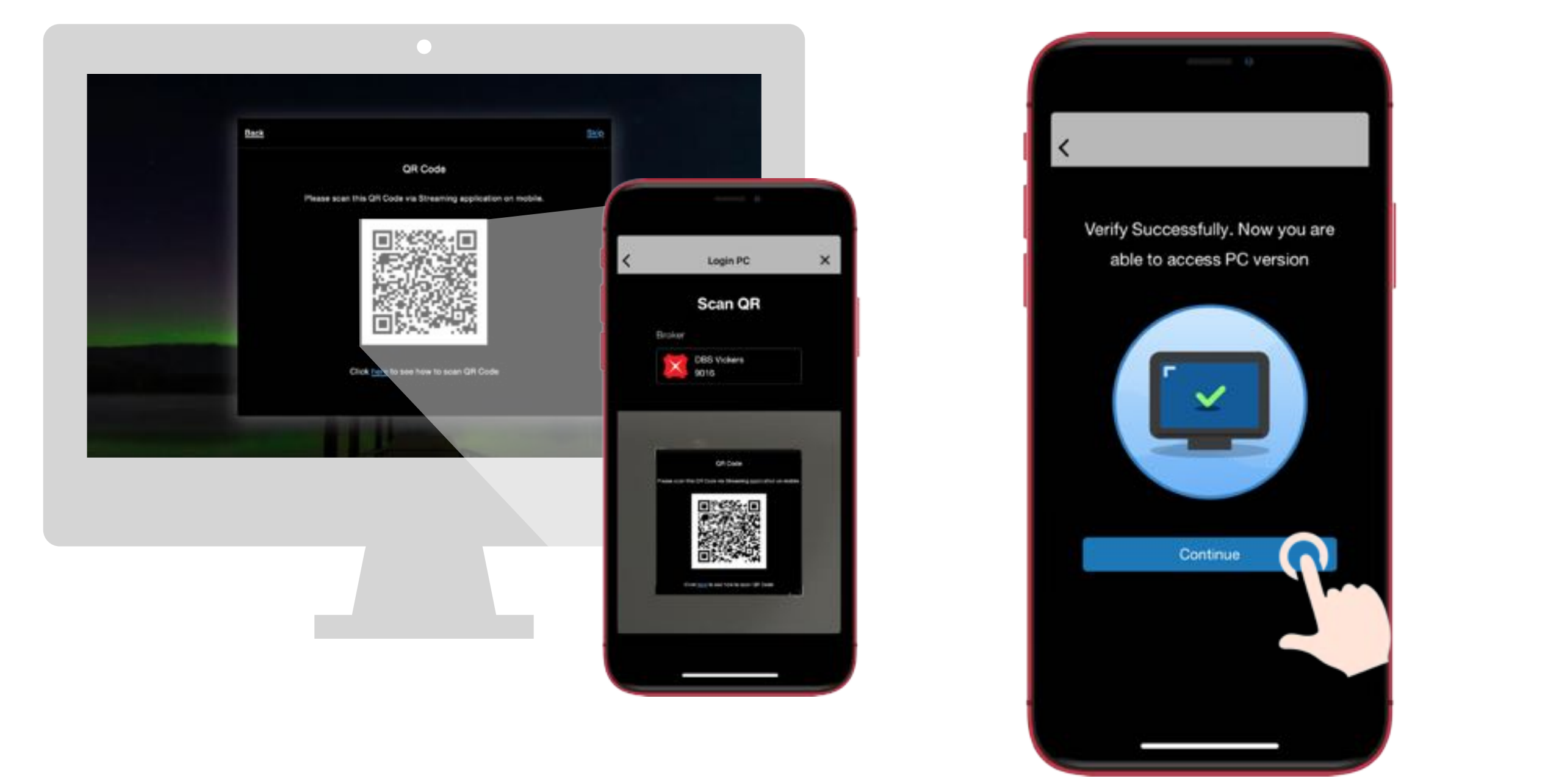

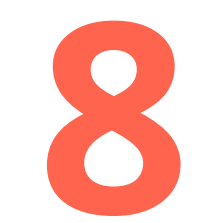

- หน้าจอแสดงข้อความ ยืนยันตัวตนถูกต้อง
- ແຕະປຸ່ມ Continue
- กลับไปที่หน้าจอ PC

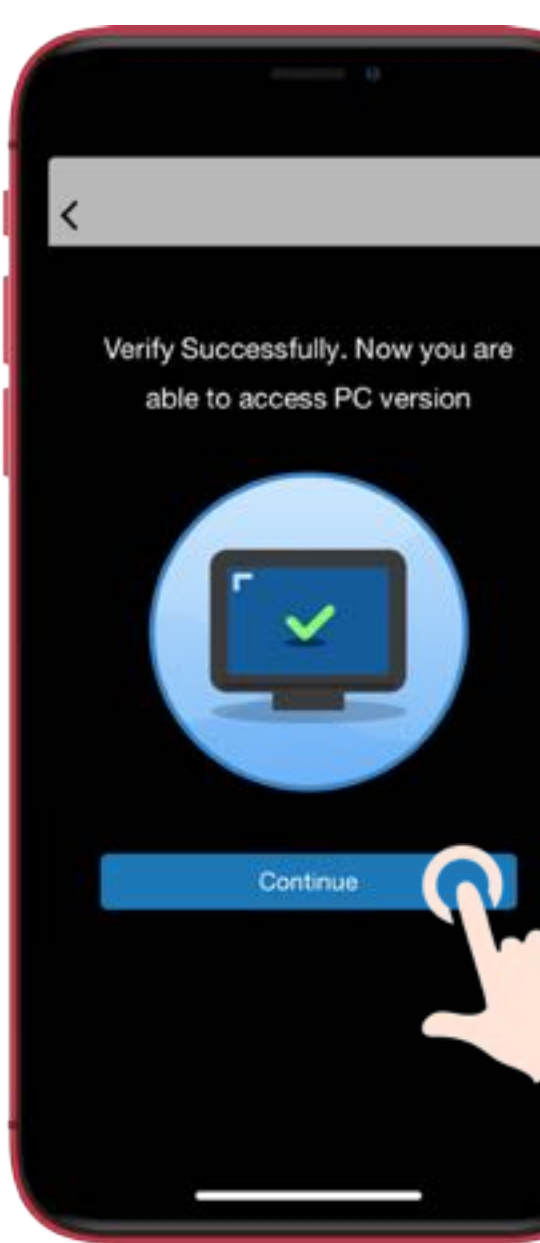

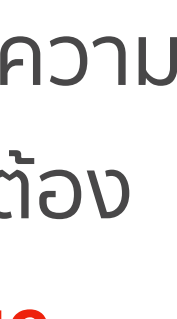

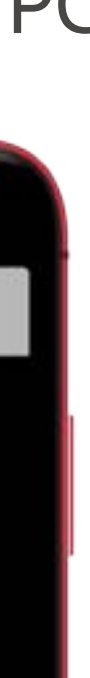

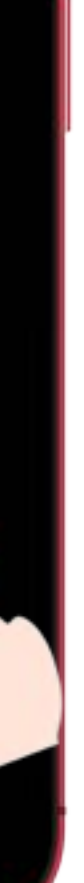

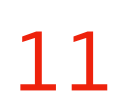

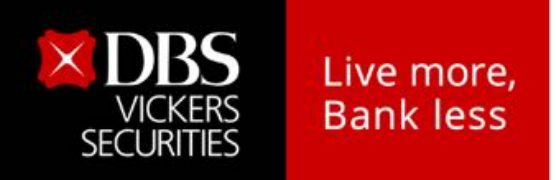

### ขั้นตอนการ Login เข้าเว็บไซต์ด้วย 2FA

เลือกวิธีล็อกอินด้วย SMS OTP

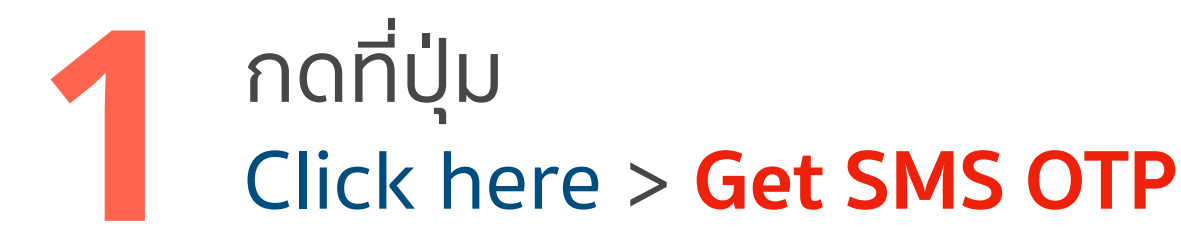

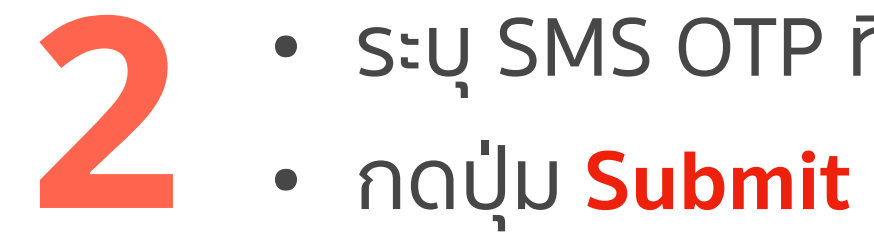

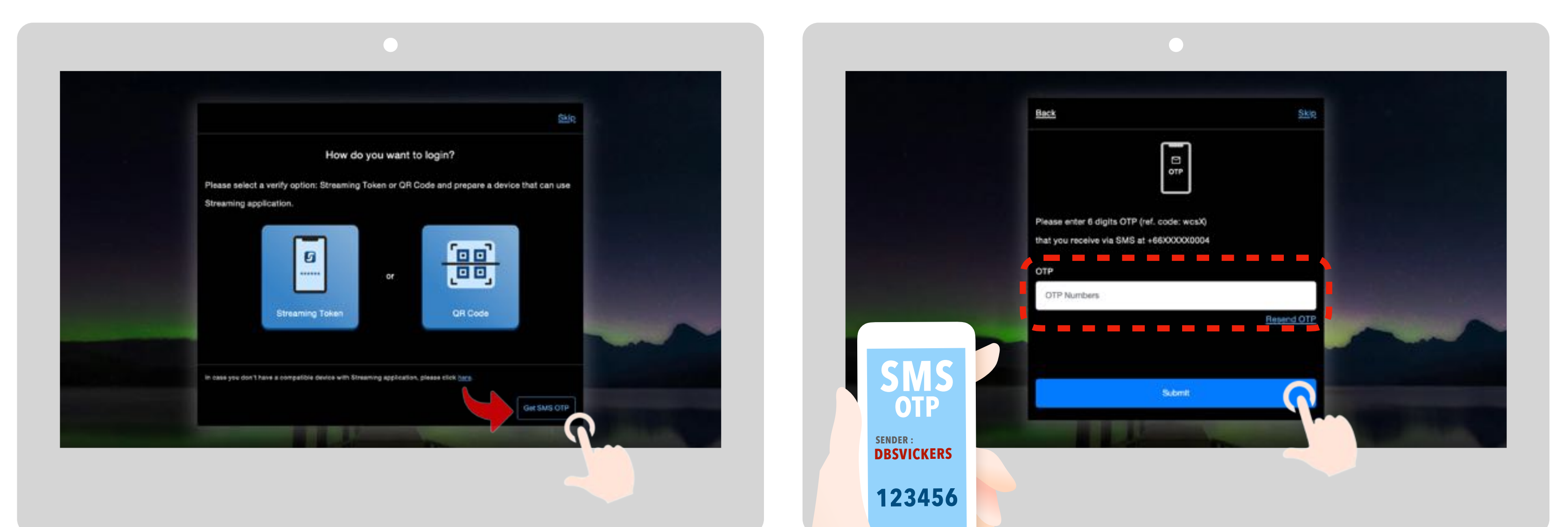

### • ระบุ SMS OTP ที่ได้รับ

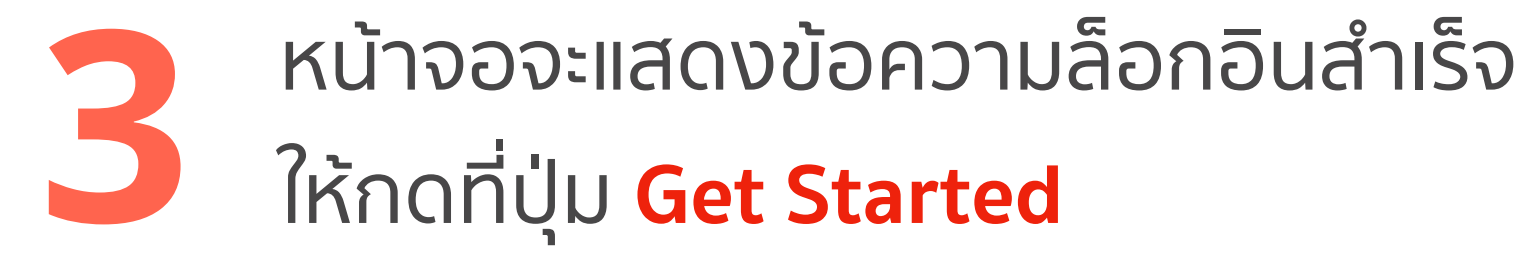

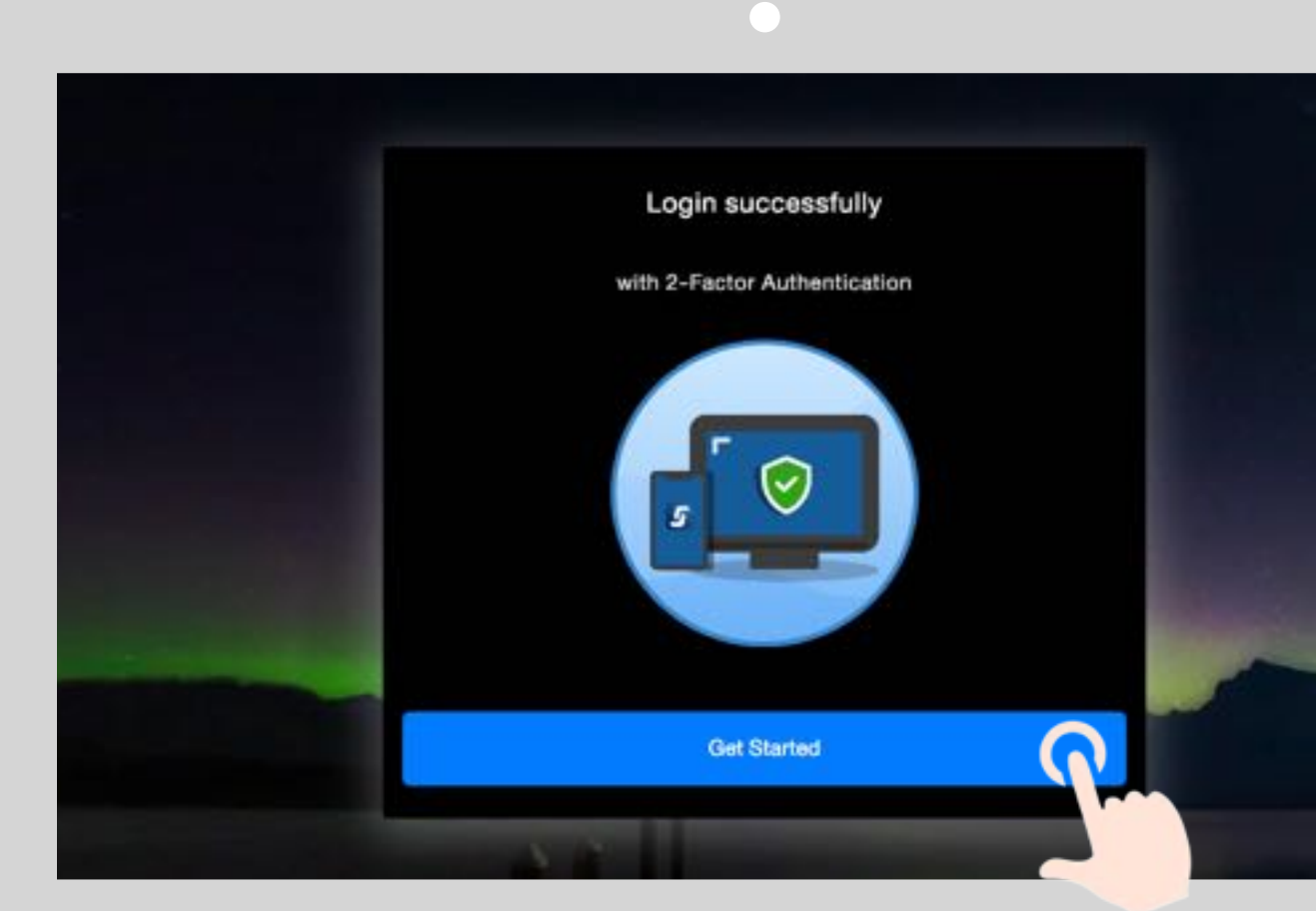

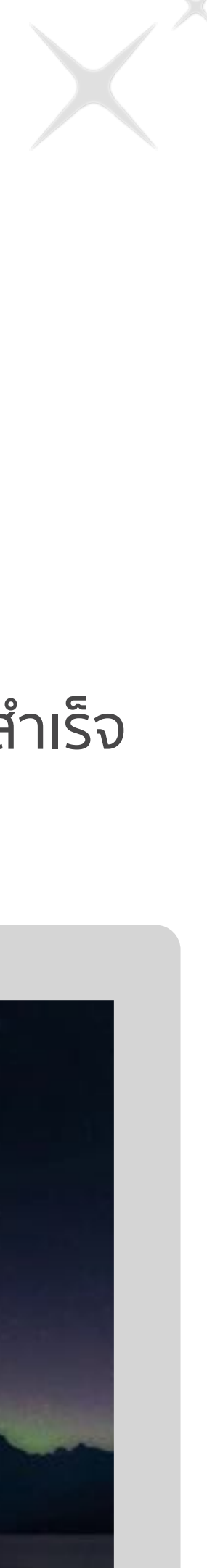

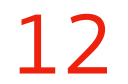

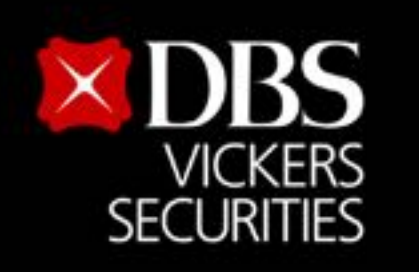

Live more,

Bank less

## สอบถามเพิ่มเติมที่ฝ่าย Business Support (Call Center) โทร. : 02-857-7171 อีเมล : <u>clientservices@th.dbs.com</u>

หรือที่ปรึกษาการลงทุนของท่าน

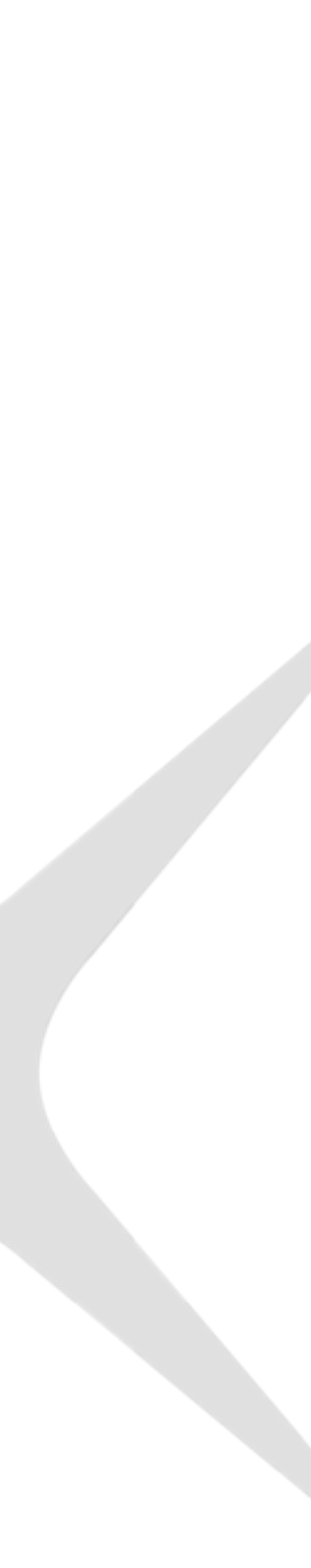